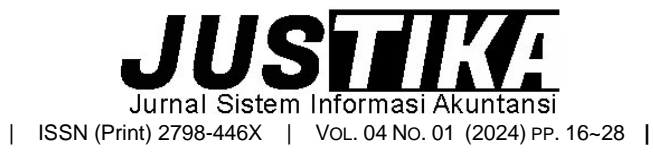

Terbit online pada laman : https://ejournal.bsi.ac.id/ejurnal/index.php/justika

# Pengolahan Data Akuntansi Pada Toko Raja Kado Menggunakan Zahir Accounting Versi 6

Ramadhan Susanyo Jaya<sup>1,\*</sup>, Galih Raspati<sup>2</sup>, Yuyun Yuniati Yuningsih<sup>3</sup>

<sup>1</sup>Universitas Bina Sarana Informatika, <sup>2</sup>Institut Manajemen Wiyata Indonesia, <sup>3</sup>STIE Pasim Sukabumi

### **INFORMASI ARTIKEL**

Sejarah Artikel: Diterima Redaksi: 19 April 2024 Revisi Akhir: 20 Mei 2023 Diterbitkan *Online*: 7 Juni 2024

### KATA KUNCI

Pengolahan Data Akuntansi, Zahir, Pengimplementasian Aplikasi Akuntansi KORESPONDENSI

E-mail: ramadhansj258@gmail.com \*

# ABSTRACT

Toko Raja kado merupakan perusahaan yang bergerak di bidang retail-grosir. Pencatatan kegiatan operasional toko masih dilakukan secara semi manual menggunakan Microsoft Excel pada pembukuan keuangan bulanan, laporan bulanan dibuat berdasarkan catatan harian yaitu berupa buku harian, untuk penyajian laporan keuangan tidak akurat dan ketidak nyamanan karena laporan yang diharapkan tidak tepat waktu. Metode Penelitian yang digunakan adalah metode pengumpulan data yang terdiri dari Wawancara, Observasi, Studi Pustaka. Dengan Menggunakan Program Zahir Accounting Versi 6 dapat membantu mempercepat dalam pengolahan data serta penanganan dalam suatu kesalahan menjadi lebih kecil dibandingkan dengan cara manual, Penyimpanan data akan lebih aman dan rapih menggunakan Zahir Accounting versi 6 ini. Dalam penggunaan software Zahir Accounting sangat diperlukan ketelitian dan kedisiplinan dari pengguna, terutama dalam hal input data dan seharusnya benar benar sesuai dengan ketentuan, sehingga otomatis laporan akan sesuai dengan yang diharapkan. Perlunya mengadakan pelatihan untuk karyawan sebelum menggunakan Zahir Accounting, pelatihan penggunaan guna mengoptimalkan kegiatan Zahir Accounting ini penginputan, selalu membuat file back-up sebagai cadangan apabila terjadi suatu hal yang tidak diinginkan seperti kehilangan atau kerusakan pada data yang telah dibuat.

# 1. PENDAHULUAN

Salah satu hal yang sangat penting dalam suatu perusahaan adalah pengolahan data akuntansi, karena membantu untuk mengetahui keadaan perusahaan apakah sehat atau tidak pada suatu periode tertentu. Informasi keuangan dihasilkan dari pengolahan data peristiwa perusahaan, jika proses menghasilkan informasi keuangan berisiko dan bermasalah, dapat dipastikan informasi keuangan yang dihasilkan tidak berkualitas(Yani, 2022).

PT. Zahir Internasional adalah sebuah perusahaan yang menciptakan dan mengembangkan lebih dikenal sebagai perangkat lunak akuntansi Nama Zahir Akuntansi. Zahir Accounting sudah telah

ada sejak tahun 1996, tetapi sebagian besar telah diadopsi sejak 1999. Pengusaha tertarik dengan software Zahir, setelah dipasarkan secara luas, Zahir Accounting sudah berpengalaman selama ini Pengembangan Zahir versi 1.0, yaitu memiliki tampilan yang sederhana namun cukup Siapkan laporan keuangan, lalu tahun Dari tahun 1997. Zahir dikembangkan lebih lanjut hingga versi 2.0 Saat ini Zahir telah merilis Zahir Accounting Version 6.0 dan terus perbaiki aplikasinya.(Rahmawati & Kumalasari, 2021)

Toko Raja Kado sangat membutuhkan sistem informasi akuntansi yang terkomputerisasi. Pengolahan data akuntansi secara semi manual merupakan proses yang masih menggunakan kertas dan menggunakan Microsoft Excel yang memiliki resiko kehilangan data dan waktu yang lebih sedikit dibandingkan dengan sistem

komputer. Toko raja kado merupakan perusahaan yang bergerak di bidang retail-grosir. Pencatatan kegiatan operasional toko masih dilakukan secara semi manual menggunakan Microsoft Excel pada pembukuan keuangan bulanan, laporan bulanan dibuat berdasarkan catatan harian yaitu berupa buku harian, untuk penyajian laporan keuangan. tidak akurat. dan ketidaknyamanan karena laporan yang diharapkan tidak tepat waktu. (Ratnasari, 2018).

Oleh karena itu dalam penelitian ini mengambil judul "Pengolahan Data Akuntnasi pada Toko Raja Kado menggunakan Zahir Accounting Versi 6 ", sebagai pemecahan masalah pengolahan data akuntansi dan laporan keuangan agar lebih efektif dan efisien.

# 2. METODE PENGUMPULAN DATA

Metode Pengumpulan Data pada laporan tugas akhir ini, antara lain sebagai berikut:

1. Wawancara

Melakukan proses tanya jawab dengan pemilik toko secara langsung di Toko Raja Kado. Sehingga dapat diperoleh informasi yang dibutuhkan oleh penulis secara lengkap dan jelas.

2. Observasi

Melakukan observasi langsung di Toko Raja Kado, yaitu melihat langsung kerja rutin sehari-hari yang dilakukan di Toko Raja Kado terutama untuk bagian yang berhubungan dengan keuangan, serta mempelajari bentuk bentuk dokumen yang digunakan seperti arsip bukti-bukti transaksi, catatan kegiatan dan laporan keuangan.

3. Studi Pustaka

Melakukan Studi kepustakaan dengan membaca buku, modul dan jurnal yang berkaitan dengan masalah yang diteliti dengan mengutip referensi-referensi yang seharusnya mendukung pendapat yang dikemukakan dalam laporan akhir ini...

# 3. HASIL DAN PEMBAHASAN

# 3.1 Tinjauan Perusahaan

Toko Raja Kado merupakan sebuah toko yang bergerak dalam bidang grosir dan eceran. Produk yang dijual di toko ini diantaranya peralatan rumah tangga, perabotan, karpet dan lain-lain.

# 3.1.1 Sejarah Perusahaan

Toko Raja Kado berdiri pada 9 Maret 2020. Awalnya bergerak dalam bidang grosir dan eceran dimana produk yang dijualnya adalah kado dan pernak-perniknya. Karena pemiliknya ingin tokonya berkembang, produk yang dijual pun tidak hanya kado dan pernak-pernik, mereka juga menjual perabotan dan peralatan rumah tangga.

Toko Raja Kado ini beralamat di Jalan Raya Nagrak, Desa Nagrak Selatan, Kabupaten Sukabumi, Jawa Barat yang mempunyai Nomor Surat Keterangan Usaha. 510/106/V/2023. Toko Raja Kado merupakan usaha milik prbadi, dimana pemiliknya adalah bapak Dani Yunandar.

# 3.2 Tinjauan Kasus

Toko Raja Kado merupakan salah satu perusahaan yang bergerak dalam bisnis grosir dan eceran. Permasalahan yang dihadapi selama ini adalah pengolahan data akuntansi dapat hilang atau lupa dimana data tersebut disimpan. Hal ini dikarenakan pengolahan data masih dilakukan secara semi manual yaitu masih tercatat di buku besar.

Selama penulisan tugas akhir ini, meneliti tentang toko yang belum menggunakan software akuntansi untuk mengolah data keuangannya, sehingga mencoba menerapkan software akuntansi Zahir Accounting versi 6 untuk membantu dan mempermudah pengolahan data pada Toko Raja Kado yang digunakan oleh bagian admin atau pun pengelola usaha.

# 3.2.1 Permasalahan Pokok

Secara khusus, Toko Raja Kado masih menggunakan sistem data yang dibuat secara semi manual untuk memproses data pembelian dan penjualan, sehingga menghasilkan hasil yang tidak efisien yang menghambat peningkatan kualitas dan akurasi data.

# 3.2.2 Pemecahan Masalah

Dengan bantuan sistem pengolahan data yang terkomputerisasi dapat mengurangi terjadinya kesalahan dalam pengolahan data yang mengakibatkan hilangnya data. Mengolah data akuntansi di Toko Raja Kado dengan software akuntansi Zahir Accounting Versi 6 agar data yang diolah lebih efisien.

# 3.3 Pencatatan Akuntansi Manual

Sebelum menerapkan aplikasi keuangan menggunakan program zahir *Accounting* Versi 6 diperlukan catatan akun tansi manual untuk menjadi perbandingan dan dicocokan. Berikut data dan alamat Toko Raja Kado:

Nama Perusahaan : Toko Raja Kado

Alamat Perusahaan : Jl. Raya Nagrak Desa Nagrak Selatan Kab.Sukabumi

Jenis Usaha

: Perdagangan Umum

Toko Raja Kado menerapkan kebijakan:

- 1. Menggunakan satuan mata uang rupiah.
- 2. Periode Akuntasi terjadi pada bulan Maret 2023.
- 3. Jurnal Umum digunakan sebagai media untuk Mencatat transaksi.
- 4. Setiap pembelian barang dagang tunai dari vendor dibayar melalui Bank BCA.
- 5. Setiap Penjualan tunai dan kredit diterima pembayaran melalui kas.
- 6. Untuk pembayaran listrik dan internet dibayar melalui Bank BCA.
- 7. Harta tetap penyusutannya dihitung menggunakan metode gari lurus.
- 8. Sistem pengkodean:
  - Faktur Penjualan Tunai dan Kredit :PJ dan PJK

Kas Masuk dan Kas Keluar :KM dan KK

# 3.3.1 Data-data

### Tabel III.1 Saldo Awal Akun

| Nama Akun                            | Dehet         | Kredit        |
|--------------------------------------|---------------|---------------|
| Kas                                  | Bp4 500 000   | Ricuit        |
| Ras<br>Domi: DCA                     | Rp4.500.000   |               |
|                                      | Rp15.000.000  |               |
| Persediaan Barang                    | Rp13.605.500  |               |
| Piutang Dagang                       | Rp700.000     |               |
| Bangunan                             | Rp50.000.000  |               |
| Akumulasi<br>Penyusutan<br>Bangunan  | -             | Rp4.000.000   |
| Kendaraan                            | Rp40.000.000  |               |
| Akumulasi<br>Penyusutan<br>Kendaraan |               | Rp4.000.000   |
| Peralatan                            | Rp5.000.000   |               |
| Akumulasi<br>Penyusutan<br>Peralatan |               | Rp937.500     |
| Perlengkapan                         | Rp150.000     |               |
| Hutang                               | Rp128.955.500 | Rp725.000     |
| Modal                                |               | Rp119.293.000 |
| Total                                | Rp128.955.500 | Rp128.955.500 |
| Nama Akun                            | Debet         | Kredit        |
| Kas                                  | Rp4.500.000   |               |
| Bank BCA                             | Rp15.000.000  |               |
| Persediaan Barang<br>Dagang          | Rp13.605.500  |               |
| Piutang Dagang                       | Rp700.000     |               |
| Bangunan                             | Rp50.000.000  |               |
| Akumulasi<br>Penyusutan<br>Bangunan  |               | Rp4.000.000   |
| Kendaraan                            | Rp40.000.000  |               |
| Akumulasi<br>Penyusutan<br>Kendaraan |               | Rp4.000.000   |
| Peralatan                            | Rp5.000.000   |               |
| Akumulasi<br>Penyusutan<br>Peralatan |               |               |

# 3.3.2 Data Transaksi

|    | Tabel III.2<br>Data Transaksi Toko bulan Maret 2023 |       |                                                                                           |  |  |
|----|-----------------------------------------------------|-------|-------------------------------------------------------------------------------------------|--|--|
| No | Tanggal                                             | No.   | Transaksi                                                                                 |  |  |
|    |                                                     | Bukti |                                                                                           |  |  |
| 1  | 01<br>Maret<br>2023                                 | PJ001 | Dijual barang secara tunai<br>kepada pelanggan umum<br>dengan rincian sebagai<br>berikut: |  |  |
|    |                                                     | PJ002 | a. Penjualan 3 sarung @Rp.<br>55.000,2 serokan sampah @<br>Rp. 25.000, Lapel Nagoya @     |  |  |

18 Ramadhan Susanyo Jaya

|   |                     |                                | Rp. 25.000,3 Tempat sendok<br>@Rp. 7.000<br>b. Penjualan 2 saringan<br>Minyak @Rp. 20.000,3<br>gosokan kawat @Rp.<br>5.000,3 Taplak meja kain<br>@Rp. 25.000, 3 Selimut<br>Karakter @Rp. 28.000                                                                                                    |
|---|---------------------|--------------------------------|----------------------------------------------------------------------------------------------------|
| 2 | 02<br>Maret<br>2023 | PJ003<br>PJ004<br>PJ005        | Dijual barang secara tunai<br>kepada pelanggan umum<br>dengan rincian sebagai<br>berikut:<br>a. Penjualan Serokan<br>sampah @Rp. 25.000, Lapel<br>Nagoya @Rp. 25.000, 2<br>Sapu injuk @Rp. 15.000<br>b. Penjualan Jas hujan rain<br>coat @Rp. 100.000<br>c.penjualan 2 payung lipat<br>3D @ Rp. 35.000                                                                                                    |
| 3 | 03<br>Maret<br>2023 | PJ006<br>PJ007<br>PJ008        | Dijual barang secara tunai<br>kepada pelanggan umum<br>dengan rincian sebagai<br>berikut:<br>a. Penjualan Misting kotak<br>infinity @RP. 25.000<br>b. Penjualan Megikom<br>Miyako @Rp. 260.000<br>c. Penjualan 2 Tempat<br>Sendok @Rp.7.000,3 buah<br>gosokan kawat @Rp. 5.000                                                                                                    |
| 4 | 04<br>Maret<br>2023 | PJ009<br>PJ010                 | Dijual barang secara tunai<br>kepada pelanggan umum<br>dengan rincian sebagai<br>berikut:<br>a. Penjualan Tikar Spon<br>180x180cm @Rp. 70.000<br>b. Penjualan Saringan<br>Minyak @Rp. 20.000,<br>Tenpat sendok @Rp. 7.000,<br>Kaos Kaki Anak@Rp. 7.000,<br>Kaos Kaki Anak@Rp. 7.000,<br>tempat sabun batang @Rp.<br>5.000, Gosokan kawat @Rp.<br>5.000, Pisau Hs setenlis<br>@Rp. 15.000, Tikar Spon<br>tebel 2 meter @Rp. 35.000,<br>Rak piring jadul paket @Rp.<br>75.000 |
| 5 | 05<br>Maret<br>2023 | KK01<br>KK02<br>PJ011<br>PJ012 | <ul> <li>a. Pembayaran Gaji<br/>Karyawan @Rp. 1.500.000<br/>mealui bank BCA</li> <li>b. pembayaran biaya<br/>internet @Rp. 250.000,<br/>pembayaran menggunakan<br/>kartu debit BCA</li> <li>Dijual Barang kepada<br/>pelanggan umum:</li> <li>a. Penjualan 2 Selimut<br/>dewasa 600gr<br/>@Rp.44.000,2 selimut<br/>dewasa 850 gr @Rp. 70.000</li> <li>b. Penjualan 3 Teplon 1332</li> <li>P @Rp. 40.000, 5 Gosokan<br/>kawat Rp. 5.000</li> </ul>                           |

Sumber: Penelitian 2023

Pada Tabel 1 transaksi yang terjadi pada Toko Raja Kado adalah dilakukan selama bulan April 2023.

# 3.3.3 Penyelesaian dengan Cara Manual

# 1. Jurnal Umum

| Tabel III.3 |     |              |                         |           |           |
|-------------|-----|--------------|-------------------------|-----------|-----------|
|             |     |              | Jurnal Un               | num       |           |
| Tgl         | No  | Ref          | an                      | Debit     | Kredit    |
|             |     |              | Kas                     | Rp261.000 |           |
|             |     | D IOO        | Penjualan<br>BD         |           | Rp261.000 |
|             | 1   | PJ00<br>1    | HPP<br>Barang<br>Dagang | Rp211.000 |           |
| 1           |     |              | Persediaa<br>n BD       |           | Rp211.000 |
| et          |     |              | Kas                     | Rp214.000 |           |
|             |     | <b>D</b> loo | Penjualan<br>BD         |           | Rp214.000 |
|             | 2   | PJ00<br>2    | HPP<br>Barang<br>Dagang | Rp167.000 |           |
|             |     |              | Persediaa<br>n BD       |           | Rp167.000 |
|             |     |              | Kas                     | Rp80.000  |           |
|             |     | B 100        | Penjualan<br>BD         |           | Rp80.000  |
|             | 3   | 9<br>3       | HPP<br>Barang<br>Dagang | Rp65.000  |           |
|             |     |              | Persediaa<br>n BD       |           | Rp65.000  |
|             | 4 F |              | Kas                     | Rp100.000 |           |
| 2           |     | P 100        | Penjualan<br>BD         |           | Rp100.000 |
| Mar<br>et   |     | 4<br>4       | HPP<br>Barang<br>Dagang | Rp90.000  |           |
|             |     |              | Persediaa<br>n BD       |           | Rp90.000  |
|             |     |              | Kas                     | Rp70.000  |           |
|             |     | B 100        | Penjualan<br>BD         |           | Rp70.000  |
|             | 5   | PJ00<br>5    | HPP<br>Barang<br>Dagang | Rp60.000  |           |
|             |     |              | Persediaa<br>n BD       |           | Rp60.000  |
|             |     |              | Kas                     | Rp25.000  |           |
|             |     | P.100        | Penjualan<br>BD         |           | Rp25.000  |
| a           | 6   | 6            | HPP<br>Barang<br>Dagang | Rp20.000  |           |
|             |     |              | Persediaa<br>n BD       |           | Rp20.000  |
| Mar<br>et   |     |              | Kas                     | Rp260.000 |           |
|             |     | P.100        | Penjualan<br>BD         |           | Rp26.000  |
|             | 7 7 | 7            | HPP<br>Barang<br>Dagang | Rp245.000 |           |
|             |     |              | Persediaa<br>n BD       |           | Rp245.000 |
|             | 8   |              | Kas                     | Rp29.000  |           |

|           |              |              | Penjualan<br>BD         |                 | Rp29.000        |
|-----------|--------------|--------------|-------------------------|-----------------|-----------------|
|           |              | PJ00<br>8    | HPP<br>Barang<br>Dagang | Rp20.500        |                 |
|           |              |              | Persediaa<br>n BD       |                 | Rp20.500        |
|           |              |              | Kas                     | Rp70.000        |                 |
|           |              | <b>D</b> 100 | Penjualan<br>BD         |                 | Rp70.000        |
|           | 9            | 9<br>9       | HPP<br>Barang<br>Dagang | Rp58.000        |                 |
|           |              |              | Persediaa<br>n BD       |                 | Rp58.000        |
|           |              |              | Kas                     | Rp169.000       |                 |
|           |              | Biai         | Penjualan<br>BD         |                 | Rp169.000       |
| 4         | 10           | PJ01<br>0    | HPP<br>Barang<br>Dagang | Rp135.000       |                 |
| Mar<br>et |              |              | Persediaa<br>n BD       |                 | Rp135.000       |
|           | 11 KK01      | KK01         | Beban<br>Gaji &<br>Upah | Rp1.500.0<br>00 |                 |
|           |              |              | Bank<br>BCA             |                 | Rp1.500.0<br>00 |
|           | 10           | KK02         | Beban<br>internet       | Rp250.000       |                 |
|           | 12           | NN02         | Bank<br>BCA             |                 | Rp250.000       |
|           | 13 PJ01<br>1 |              | Kas                     | Rp228.000       |                 |
| 5         |              | D 101        | Penjualan<br>BD         |                 | Rp228.000       |
| Mar<br>et |              | 1            | HPP<br>Barang<br>Dagang | Rp186.000       |                 |
|           |              |              | Persediaa<br>n BD       |                 | Rp186.000       |
|           |              |              | Kas                     | Rp145.000       |                 |
|           |              | D 104        | Penjualan<br>BD         |                 | Rp145.000       |
|           | 14           | 2            | HPP<br>Barang<br>Dagang | Rp122.500       |                 |
|           |              |              | Persediaa<br>n BD       |                 | Rp122.500       |

# 2. Neraca Saldo

Tabel III.4 Neraca Saldo

| Nelaca Saluo |               |              |        |  |
|--------------|---------------|--------------|--------|--|
| No           | Nama Akun     | Debet        | Kredit |  |
| Akun         |               |              |        |  |
| 1100-        | Kas           | Rp17.136.000 |        |  |
| 00-          |               |              |        |  |
| 020          |               |              |        |  |
| 1100-        | Prive         | Rp250.000    |        |  |
| 00-          |               |              |        |  |
| 021          |               |              |        |  |
| 1200-        | Bank BCA      | Rp9.608.000  |        |  |
| 00-          |               |              |        |  |
| 010          |               |              |        |  |
| 1400-        | Persediaan    | Rp6.247.000  |        |  |
| 00-          | Barang Dagang | -            |        |  |
| 010          |               |              |        |  |
|              | Perlengkapan  | Rp150.000    |        |  |
| 1700-        | Bangunan      | Rp50.000.000 |        |  |
| 00-          | -             |              |        |  |
| 020          |               |              |        |  |

| 1700-                                                                                                    | Peralatan                                                                                                    | Rp5.000.000                                                                                                    |              |
|----------------------------------------------------------------------------------------------------|----------------------------------------------------------------------------------------------------|----------------------------------------------------------------------------------------------------|--------------|
| 00-                                                                                                    |                                                                                                    |                                                                                                    |              |
| 030                                                                                                    | Kandanaan                                                                                                    | D= 10,000,000                                                                                                    |              |
| 1700-                                                                                                    | Kendaraan                                                                                                    | Rp40.000.000                                                                                                    |              |
| 00-                                                                                                    |                                                                                                    |                                                                                                    |              |
| 1700-                                                                                                    | Akumulasi                                                                                                    |                                                                                                    | Rp4 000 000  |
| 00-                                                                                                    | Penvusutan                                                                                                    |                                                                                                    |              |
| 120                                                                                                    | Bangunan                                                                                                    |                                                                                                    |              |
| 1700-                                                                                                    | Akumulasi                                                                                                    |                                                                                                    | RP937.000    |
| 00-                                                                                                    | Penyusutan                                                                                                    |                                                                                                    |              |
| 130                                                                                                    | Peralatan                                                                                                    |                                                                                                    |              |
| 1700-                                                                                                    | Akumulasi                                                                                                    |                                                                                                    | Rp4.000.000  |
| 00-                                                                                                    | Penyusutan                                                                                                    |                                                                                                    |              |
| 140                                                                                                    | Kendaraan                                                                                                    |                                                                                                    | D=110.000.00 |
| 3100-                                                                                                    | wodai                                                                                                    |                                                                                                    | Kp119.293.00 |
| 010                                                                                                    |                                                                                                    |                                                                                                    | 0            |
| 4100-                                                                                                    | Peniualan BD                                                                                                    |                                                                                                    | Rp14 095 000 |
| 00-                                                                                                    | r onjualan 22                                                                                                    |                                                                                                    |              |
| 010                                                                                                    |                                                                                                    |                                                                                                    |              |
| 4100-                                                                                                    | Retur Penjualan                                                                                                    | Rp25.000                                                                                                    |              |
| 00-                                                                                                    | -                                                                                                    |                                                                                                    |              |
| 020                                                                                                    |                                                                                                    |                                                                                                    |              |
| 5100-                                                                                                    | Harga Pokok                                                                                                    | Rp11.804.500                                                                                                    |              |
| 00-                                                                                                    | Penjualan BD                                                                                                    |                                                                                                    |              |
| 010                                                                                                    | Dahan Cali P                                                                                                    | Do1 500 000                                                                                                    |              |
| 6200-                                                                                                    | Beban Gaji &                                                                                                    | Rp1.500.000                                                                                                    |              |
| 00-                                                                                                    | Opan                                                                                                    |                                                                                                    |              |
| 6200-                                                                                                    | Beban Listrik                                                                                                    | Rp150.000                                                                                                    |              |
| 00-                                                                                                    | Deban Elotin                                                                                                    | 100.000                                                                                                    |              |
| 032                                                                                                    |                                                                                                    |                                                                                                    |              |
| 6200-                                                                                                    | Beban Air                                                                                                    | Rp60.000                                                                                                    |              |
| 00-                                                                                                    |                                                                                                    |                                                                                                    |              |
| 033                                                                                                    |                                                                                                    |                                                                                                    |              |
| 6200-                                                                                                    | Beban Internet                                                                                                    | Rp250.000                                                                                                    |              |
| 00-                                                                                                    |                                                                                                    |                                                                                                    |              |
| 035                                                                                                    | Dahan Lain Jain                                                                                                    | Dp145.000                                                                                                    |              |
| 00-                                                                                                    | Depan Lain-iain                                                                                                    | кр145.000                                                                                                    |              |
| 00-                                                                                                    |                                                                                                    |                                                                                                    |              |
| 010                                                                                                    |                                                                                                    |                                                                                                    |              |
| 010<br>Total                                                                                                    | Rp142.325.500                                                                                                    | Rp142.325.500                                                                                                    |              |
| 010<br>Total                                                                                                    | Rp142.325.500                                                                                                    | Rp142.325.500                                                                                                    |              |
| 010<br>Total<br>No                                                                                                    | Rp142.325.500<br>Nama Akun                                                                                                    | Rp142.325.500<br>Debet                                                                                                    | Kredit       |
| 010<br>Total<br>No<br>Akun                                                                                                    | Rp142.325.500<br>Nama Akun                                                                                                    | Rp142.325.500<br>Debet                                                                                                    | Kredit       |
| 010<br>Total<br>No<br>Akun<br>1100-<br>00-                                                                                                    | Rp142.325.500<br>Nama Akun<br>Kas                                                                                                    | Rp142.325.500<br>Debet<br>Rp17.136.000                                                                                                    | Kredit       |
| 010<br>Total<br>No<br>Akun<br>1100-<br>00-<br>020                                                                                                    | Rp142.325.500<br>Nama Akun<br>Kas                                                                                                    | Rp142.325.500<br>Debet<br>Rp17.136.000                                                                                                    | Kredit       |
| 010<br>Total<br>No<br>Akun<br>1100-<br>00-<br>020<br>1100-                                                                                                    | Rp142.325.500<br>Nama Akun<br>Kas<br>Prive                                                                                                    | Rp142.325.500<br>Debet<br>Rp17.136.000<br>Rp250.000                                                                                                    | Kredit       |
| 010<br>Total<br>No<br>Akun<br>1100-<br>00-<br>020<br>1100-<br>00-                                                                                                    | Rp142.325.500<br>Nama Akun<br>Kas<br>Prive                                                                                                    | Rp142.325.500<br>Debet<br>Rp17.136.000<br>Rp250.000                                                                                                    | Kredit       |
| 010<br>Total<br>No<br>Akun<br>1100-<br>00-<br>020<br>1100-<br>00-<br>021                                                                                                    | Rp142.325.500<br>Nama Akun<br>Kas<br>Prive                                                                                                    | Rp142.325.500<br>Debet<br>Rp17.136.000<br>Rp250.000                                                                                                    | Kredit       |
| 010<br>Total<br>No<br>Akun<br>1100-<br>00-<br>020<br>1100-<br>00-<br>021<br>1200-                                                                                                    | Rp142.325.500<br>Nama Akun<br>Kas<br>Prive<br>Bank BCA                                                                                                    | Rp142.325.500<br>Debet<br>Rp17.136.000<br>Rp250.000<br>Rp9.608.000                                                                                                    | Kredit       |
| 010<br>Total<br>No<br>Akun<br>1100-<br>00-<br>020<br>1100-<br>00-<br>021<br>1200-<br>00-                                                                                                    | Rp142.325.500<br>Nama Akun<br>Kas<br>Prive<br>Bank BCA                                                                                                    | Rp142.325.500<br>Debet<br>Rp17.136.000<br>Rp250.000<br>Rp9.608.000                                                                                                    | Kredit       |
| 010<br>Total<br>No<br>Akun<br>1100-<br>00-<br>020<br>1100-<br>00-<br>021<br>1200-<br>00-<br>00-<br>010<br>1200-<br>00-<br>010                                                                                                    | Rp142.325.500<br>Nama Akun<br>Kas<br>Prive<br>Bank BCA                                                                                                    | Rp142.325.500           Debet           Rp17.136.000           Rp250.000           Rp9.608.000                                                                                                    | Kredit       |
| 010<br>Total<br>No<br>Akun<br>1100-<br>00-<br>020<br>1100-<br>00-<br>021<br>1200-<br>00-<br>010<br>1400-<br>20                                                                                                    | Rp142.325.500<br>Nama Akun<br>Kas<br>Prive<br>Bank BCA<br>Persediaan                                                                                                    | Rp142.325.500           Debet           Rp17.136.000           Rp250.000           Rp9.608.000           Rp6.247.000                                                                                         | Kredit       |
| 010<br>Total<br>No<br>Akun<br>1100-<br>00-<br>020<br>1100-<br>00-<br>021<br>1200-<br>00-<br>010<br>1400-<br>00-<br>010                                                                                                    | Rp142.325.500<br>Nama Akun<br>Kas<br>Prive<br>Bank BCA<br>Persediaan<br>Barang Dagang                                                                                                    | Rp142.325.500           Debet           Rp17.136.000           Rp250.000           Rp9.608.000           Rp6.247.000                                                                                         | Kredit       |
| 010<br>Total<br>No<br>Akun<br>1100-<br>00-<br>020<br>1100-<br>00-<br>021<br>1200-<br>00-<br>010<br>1400-<br>00-<br>010<br>1400-<br>00-<br>010                                                                                                    | Rp142.325.500<br>Nama Akun<br>Kas<br>Prive<br>Bank BCA<br>Persediaan<br>Barang Dagang                                                                                                    | Rp142.325.500<br>Debet<br>Rp17.136.000<br>Rp250.000<br>Rp9.608.000<br>Rp6.247.000                                                                                                    | Kredit       |
| 010<br>Total<br>No<br>Akun<br>1100-<br>00-<br>020<br>1100-<br>00-<br>021<br>1200-<br>00-<br>010<br>1400-<br>00-<br>010                                                                                                    | Rp142.325.500<br>Nama Akun<br>Kas<br>Prive<br>Bank BCA<br>Persediaan<br>Barang Dagang<br>Perlengkapan                                                                                                    | Rp142.325.500         Debet         Rp17.136.000         Rp250.000         Rp9.608.000         Rp6.247.000         Rp150.000                                                                                 | Kredit       |
| 010<br>Total<br>No<br>Akun<br>1100-<br>00-<br>020<br>1100-<br>00-<br>010<br>1200-<br>00-<br>010<br>1400-<br>00-<br>010<br>1400-<br>00-<br>010<br>1700-<br>26<br>1700-<br>26<br>1700-<br>1700-                                                                                        | Rp142.325.500<br>Nama Akun<br>Kas<br>Prive<br>Bank BCA<br>Persediaan<br>Barang Dagang<br>Perlengkapan<br>Bangunan                                                                                                    | Rp142.325.500           Debet           Rp17.136.000           Rp250.000           Rp9.608.000           Rp6.247.000           Rp150.000           Rp50.000.000                                              | Kredit       |
| 010<br>Total<br>No<br>Akun<br>1100-<br>00-<br>00-<br>00-<br>010<br>1200-<br>00-<br>010<br>1400-<br>00-<br>010<br>1700-<br>00-<br>010                                                                                                    | Rp142.325.500         Nama Akun         Kas         Prive         Bank BCA         Persediaan         Barang Dagang         Perlengkapan         Bangunan                                                                                                    | Rp142.325.500           Debet           Rp17.136.000           Rp250.000           Rp9.608.000           Rp6.247.000           Rp150.000           Rp50.000.000                                              | Kredit       |
| 010<br>Total<br>No<br>Akun<br>1100-<br>00-<br>020<br>1100-<br>00-<br>021<br>1200-<br>00-<br>010<br>1400-<br>00-<br>010<br>1700-<br>00-<br>01700-<br>020                                                                                                    | Rp142.325.500<br>Nama Akun<br>Kas<br>Prive<br>Bank BCA<br>Bank BCA<br>Persediaan<br>Barang Dagang<br>Perlengkapan<br>Bangunan                                                                                                    | Rp142.325.500           Debet           Rp17.136.000           Rp250.000           Rp9.608.000           Rp6.247.000           Rp150.000           Rp50.000.000                                              | Kredit       |
| 010<br>Total<br>No<br>Akun<br>1100-<br>00-<br>020<br>1100-<br>00-<br>021<br>1200-<br>00-<br>010<br>1400-<br>00-<br>010<br>1700-<br>00-<br>020<br>1700-<br>00-<br>020<br>1700-<br>00-<br>00-<br>00-<br>00-<br>010<br>1700-<br>00-<br>00-<br>00-<br>00-<br>00-<br>00-<br>00-                                                                                                    | Rp142.325.500Nama AkunKasPriveBank BCAPersediaan<br>Barang DagangPerlengkapanBangunanPeralatan                                                                                                    | Rp142.325.500           Debet           Rp17.136.000           Rp250.000           Rp9.608.000           Rp6.247.000           Rp150.000           Rp50.000.000                                              | Kredit       |
| 010<br>Total<br>No<br>Akun<br>1100-<br>00-<br>020<br>1100-<br>00-<br>021<br>1200-<br>00-<br>010<br>1400-<br>00-<br>010<br>1700-<br>00-<br>020<br>1700-<br>00-<br>020<br>1700-<br>00-<br>020<br>1700-<br>00-<br>00-<br>00-<br>00-<br>00-<br>00-<br>00-                                                                                                    | Rp142.325.500         Nama Akun         Kas         Prive         Bank BCA         Persediaan         Barang Dagang         Perlengkapan         Bangunan         Peralatan                                                                                                    | Rp142.325.500           Debet           Rp17.136.000           Rp250.000           Rp9.608.000           Rp6.247.000           Rp150.000           Rp50.000.000                                              | Kredit       |
| 010<br>Total<br>No<br>Akun<br>1100-<br>00-<br>020<br>1100-<br>00-<br>021<br>1200-<br>00-<br>010<br>1400-<br>00-<br>010<br>1400-<br>00-<br>010<br>1700-<br>00-<br>020<br>1700-<br>030<br>1700-<br>030<br>1700-                                                                                                    | Rp142.325.500<br>Nama Akun<br>Kas<br>Prive<br>Bank BCA<br>Bank BCA<br>Persediaan<br>Barang Dagang<br>Perlengkapan<br>Bangunan<br>Peralatan<br>Peralatan                                                                                                    | Rp142.325.500           Debet           Rp17.136.000           Rp250.000           Rp9.608.000           Rp6.247.000           Rp150.000           Rp50.000.000           Rp5.000.000                        | Kredit       |
| 010<br>Total<br>No<br>Akun<br>1100-<br>00-<br>020<br>1100-<br>00-<br>021<br>1200-<br>00-<br>010<br>1400-<br>00-<br>010<br>1400-<br>00-<br>010<br>1700-<br>00-<br>020<br>1700-<br>030<br>1700-<br>00-<br>030<br>1700-<br>00-<br>00-<br>030                                                                                                    | Rp142.325.500         Nama Akun         Kas         Prive         Bank BCA         Persediaan<br>Barang Dagang         Perlengkapan         Bangunan         Peralatan         Kendaraan                                                                                                    | Rp142.325.500           Debet           Rp17.136.000           Rp250.000           Rp9.608.000           Rp6.247.000           Rp150.000           Rp50.000.000           Rp5.000.000           Rp40.000.000 | Kredit       |
| 010<br>Total<br>No<br>Akun<br>1100-<br>00-<br>020<br>1100-<br>00-<br>021<br>1200-<br>00-<br>010<br>1400-<br>00-<br>010<br>1400-<br>00-<br>010<br>1700-<br>00-<br>020<br>1700-<br>030<br>1700-<br>00-<br>030<br>1700-<br>040                                                                                                    | Rp142.325.500         Nama Akun         Kas         Prive         Bank BCA         Persediaan         Barang Dagang         Perlengkapan         Bangunan         Peralatan         Kendaraan                                                                                                    | Rp142.325.500           Debet           Rp17.136.000           Rp250.000           Rp9.608.000           Rp6.247.000           Rp50.000.000           Rp50.000.000           Rp40.000.000                    | Kredit       |
| 010<br>Total<br>No<br>Akun<br>1100-<br>00-<br>020<br>1100-<br>00-<br>021<br>1200-<br>00-<br>010<br>1400-<br>00-<br>010<br>1400-<br>00-<br>010<br>1700-<br>00-<br>020<br>1700-<br>030<br>1700-<br>00-<br>040<br>1700-<br>040                                                                                                    | Rp142.325.500         Nama Akun         Kas         Prive         Bank BCA         Persediaan         Barang Dagang         Perlengkapan         Bangunan         Peralatan         Kendaraan         Akumulasi                                                                                                    | Rp142.325.500         Debet         Rp17.136.000         Rp250.000         Rp9.608.000         Rp6.247.000         Rp50.000.000         Rp50.000.000         Rp40.000.000                                    | Kredit       |
| 010<br>Total<br>No<br>Akun<br>1100-<br>00-<br>020<br>1100-<br>00-<br>021<br>1200-<br>00-<br>010<br>1400-<br>00-<br>010<br>1400-<br>00-<br>010<br>1700-<br>00-<br>020<br>1700-<br>00-<br>020<br>1700-<br>00-<br>020<br>1700-<br>00-<br>020<br>1700-<br>00-<br>020<br>1700-<br>00-<br>020<br>1700-<br>00-<br>020<br>1700-<br>00-<br>020<br>1700-<br>00-<br>020<br>1700-<br>00-<br>020<br>1200-<br>00-<br>010<br>1200-<br>00-<br>010<br>1200-<br>00-<br>00-<br>010<br>1700-<br>00-<br>00-<br>020<br>1700-<br>00-<br>00-<br>020<br>1700-<br>00-<br>00-<br>00-<br>020<br>1700-<br>00-<br>00-<br>00-<br>00-<br>00-<br>00-<br>00-                                                                                                    | Rp142.325.500         Nama Akun         Kas         Prive         Bank BCA         Persediaan         Barang Dagang         Perlengkapan         Bangunan         Peralatan         Kendaraan         Akumulasi         Penyusutan                                                                                                    | Rp142.325.500         Debet         Rp17.136.000         Rp250.000         Rp9.608.000         Rp6.247.000         Rp50.000.000         Rp5.000.000         Rp40.000.000                                     | Kredit       |
| 010<br>Total<br>No<br>Akun<br>1100-<br>00-<br>020<br>1100-<br>00-<br>021<br>1200-<br>00-<br>010<br>1400-<br>00-<br>010<br>1400-<br>00-<br>010<br>1700-<br>00-<br>030<br>1700-<br>00-<br>030<br>1700-<br>00-<br>040<br>1700-<br>00-<br>040                                                                                                    | Rp142.325.500         Nama Akun         Kas         Prive         Bank BCA         Persediaan         Barang Dagang         Perlengkapan         Bangunan         Kendaraan         Akumulasi         Penyusutan         Bangunan                                                                                                    | Rp142.325.500         Debet         Rp17.136.000         Rp250.000         Rp9.608.000         Rp6.247.000         Rp50.000.000         Rp5.000.000         Rp40.000.000                                     | Kredit       |
| 010<br>Total<br>No<br>Akun<br>1100-<br>00-<br>020<br>1100-<br>00-<br>021<br>1200-<br>00-<br>010<br>1400-<br>00-<br>010<br>1400-<br>00-<br>010<br>1700-<br>00-<br>020<br>1700-<br>00-<br>020<br>1700-<br>00-<br>020<br>1700-<br>00-<br>020<br>1700-<br>00-<br>020<br>1700-<br>00-<br>020<br>1700-<br>00-<br>020<br>1700-<br>00-<br>020<br>1700-<br>00-<br>020<br>1700-<br>00-<br>020<br>1700-<br>00-<br>020<br>1200-<br>00-<br>010<br>1200-<br>00-<br>010<br>1200-<br>00-<br>010<br>1200-<br>00-<br>010<br>1200-<br>00-<br>010<br>1200-<br>00-<br>010<br>1200-<br>00-<br>010<br>1200-<br>00-<br>010<br>1200-<br>00-<br>010<br>1200-<br>00-<br>010<br>1200-<br>00-<br>010<br>1200-<br>00-<br>010<br>1200-<br>00-<br>00-<br>010<br>1700-<br>00-<br>00-<br>020<br>1700-<br>00-<br>00-<br>020<br>1700-<br>00-<br>00-<br>020<br>1700-<br>00-<br>00-<br>020<br>1700-<br>00-<br>00-<br>020<br>1700-<br>00-<br>00-<br>020<br>1700-<br>00-<br>00-<br>020<br>1700-<br>00-<br>00-<br>020<br>1700-<br>00-<br>00-<br>00-<br>00-<br>00-<br>00-<br>00-                                                                                                    | Rp142.325.500         Nama Akun         Kas         Prive         Bank BCA         Persediaan         Barang Dagang         Perlengkapan         Bangunan         Kendaraan         Akumulasi         Penyusutan         Bangunan         Akumulasi                                                                                                    | Rp142.325.500         Debet         Rp17.136.000         Rp250.000         Rp9.608.000         Rp6.247.000         Rp50.000.000         Rp50.000.000         Rp40.000.000                                    | Kredit       |
| 010<br>Total<br>No<br>Akun<br>1100-<br>00-<br>020<br>1100-<br>00-<br>021<br>1200-<br>00-<br>010<br>1400-<br>00-<br>010<br>1400-<br>00-<br>010<br>1700-<br>00-<br>020<br>1700-<br>00-<br>020<br>1700-<br>00-<br>020<br>1700-<br>00-<br>020<br>1700-<br>00-<br>020<br>1700-<br>00-<br>020<br>1700-<br>00-<br>020<br>1700-<br>00-<br>020<br>1700-<br>00-<br>020<br>1700-<br>00-<br>020<br>1700-<br>00-<br>020<br>1200-<br>00-<br>010<br>1200-<br>00-<br>010<br>1200-<br>00-<br>010<br>1200-<br>00-<br>010<br>1200-<br>00-<br>010<br>1200-<br>00-<br>010<br>1200-<br>00-<br>010<br>1200-<br>00-<br>010<br>1200-<br>00-<br>010<br>1200-<br>00-<br>00-<br>010<br>1200-<br>00-<br>00-<br>00-<br>010<br>1700-<br>00-<br>00-<br>020<br>1700-<br>00-<br>00-<br>020<br>1700-<br>00-<br>00-<br>020<br>1700-<br>00-<br>00-<br>020<br>1700-<br>00-<br>00-<br>020<br>1700-<br>00-<br>00-<br>010<br>1700-<br>00-<br>00-<br>010<br>1700-<br>00-<br>00-<br>010<br>1700-<br>00-<br>00-<br>010<br>1700-<br>00-<br>00-<br>010<br>1700-<br>00-<br>00-<br>010<br>1700-<br>00-<br>00-<br>010<br>1700-<br>00-<br>00-<br>010<br>1700-<br>00-<br>00-<br>010<br>1700-<br>00-<br>00-<br>010<br>1700-<br>00-<br>00-<br>010<br>1700-<br>00-<br>00-<br>010<br>1700-<br>00-<br>00-<br>00-<br>00-<br>00-<br>00-<br>00-                                                                                                    | Rp142.325.500         Nama Akun         Kas         Prive         Bank BCA         Persediaan         Barang Dagang         Perlengkapan         Bangunan         Kendaraan         Akumulasi         Penyusutan         Bangunan         Akumulasi         Penyusutan         Bangunan                                                                                                    | Rp142.325.500         Debet         Rp17.136.000         Rp250.000         Rp9.608.000         Rp6.247.000         Rp50.000.000         Rp50.000.000         Rp40.000.000                                    | Kredit       |
| 010<br>Total<br>No<br>Akun<br>1100-<br>00-<br>020<br>1100-<br>00-<br>021<br>1200-<br>00-<br>010<br>1400-<br>00-<br>010<br>1400-<br>00-<br>010<br>1700-<br>00-<br>020<br>1700-<br>00-<br>00-<br>010<br>1700-<br>00-<br>010<br>1700-<br>00-<br>010<br>1700-<br>00-<br>1700-<br>00-<br>1700-<br>00-<br>1700-<br>00-<br>1700-<br>00-<br>1700-<br>00-<br>1700-<br>00-<br>1700-<br>00-<br>1700-<br>00-<br>1700-<br>00-<br>1700-<br>00-<br>1700-<br>00-<br>1700-<br>00-<br>1700-<br>00-<br>010<br>1700-<br>00-<br>010<br>1700-<br>00-<br>010<br>1700-<br>00-<br>010<br>1700-<br>00-<br>010<br>1700-<br>00-<br>010<br>1700-<br>00-<br>00-<br>010<br>1700-<br>00-<br>00-<br>010<br>1700-<br>00-<br>00-<br>010<br>1700-<br>00-<br>00-<br>00-<br>00-<br>00-<br>00-<br>00-                                                                                                    | Rp142.325.500         Nama Akun         Kas         Prive         Bank BCA         Persediaan         Barang Dagang         Perlengkapan         Bangunan         Kendaraan         Akumulasi         Penyusutan         Bangunan         Akumulasi         Penyusutan         Akumulasi         Penyusutan         Akumulasi         Penyusutan         Akumulasi         Penyusutan         Akumulasi                                                                              | Rp142.325.500         Debet         Rp17.136.000         Rp250.000         Rp9.608.000         Rp6.247.000         Rp50.000.000         Rp50.000.000         Rp40.000.000                                    | Kredit       |
| 010<br>Total<br>No<br>Akun<br>1100-<br>00-<br>020<br>1100-<br>00-<br>021<br>1200-<br>00-<br>010<br>1400-<br>00-<br>010<br>1400-<br>00-<br>010<br>1700-<br>00-<br>020<br>1700-<br>00-<br>020<br>1700-<br>00-<br>020<br>1700-<br>00-<br>020<br>1700-<br>00-<br>020<br>1700-<br>00-<br>020<br>1700-<br>00-<br>010<br>1700-<br>00-<br>010<br>1700-<br>00-<br>00-<br>010<br>1700-<br>00-<br>00-<br>1700-<br>00-<br>00-<br>1700-<br>00-<br>00-<br>1700-<br>00-<br>00-<br>1700-<br>00-<br>1700-<br>00-<br>00-<br>1700-<br>00-<br>1700-<br>00-<br>1700-<br>1700-<br>00-<br>1700-<br>1700-<br>1 | Rp142.325.500         Nama Akun         Kas         Prive         Bank BCA         Persediaan         Barang Dagang         Perlengkapan         Bangunan         Kendaraan         Akumulasi         Penyusutan         Bangunan         Akumulasi         Penyusutan         Bangunan         Akumulasi         Penyusutan         Penyusutan         Penyusutan         Penyusutan         Penyusutan         Penyusutan         Penyusutan         Penyusutan         Penyusutan | Rp142.325.500         Debet         Rp17.136.000         Rp250.000         Rp9.608.000         Rp6.247.000         Rp50.000.000         Rp50.000.000         Rp40.000.000                                    | Kredit       |
| 010<br>Total<br>No<br>Akun<br>1100-<br>00-<br>020<br>1100-<br>00-<br>021<br>1200-<br>00-<br>010<br>1400-<br>00-<br>010<br>1700-<br>00-<br>020<br>1700-<br>00-<br>020<br>1700-<br>00-<br>020<br>1700-<br>00-<br>020<br>1700-<br>00-<br>020<br>1700-<br>00-<br>010<br>1700-<br>00-<br>010<br>1700-<br>00-<br>1700-<br>00-<br>1700-<br>00-<br>1700-<br>00-<br>1700-<br>00-<br>1700-<br>00-<br>1700-<br>00-<br>1700-<br>00-<br>1700-<br>00-<br>1700-<br>00-<br>120<br>1700-<br>00-<br>120<br>1700-<br>00-<br>120<br>1700-<br>00-<br>120<br>1700-<br>00-<br>120<br>1700-<br>00-<br>120<br>1700-<br>00-<br>120<br>1700-<br>00-<br>120<br>1700-<br>00-<br>120<br>1700-<br>00-<br>130<br>1700-<br>00-<br>140<br>140                                                                                                    | Rp142.325.500         Nama Akun         Kas         Prive         Bank BCA         Persediaan         Barang Dagang         Perlengkapan         Bangunan         Kendaraan         Akumulasi         Penyusutan         Bangunan         Akumulasi         Penyusutan         Penyusutan         Penyusutan         Penyusutan         Penyusutan         Kendaraan                                                                                                    | Rp142.325.500         Debet         Rp17.136.000         Rp250.000         Rp9.608.000         Rp6.247.000         Rp50.000.000         Rp50.000.000         Rp40.000.000                                    | Kredit       |

| 3100-<br>00-<br>010 | Modal                                |               | Rp119.293.00<br>0 |
|---------------------|--------------------------------------|---------------|-------------------|
| 4100-<br>00-<br>010 | Penjualan BD                         |               | Rp14.095.000      |
| 4100-<br>00-<br>020 | Retur Penjualan                      | Rp25.000      |                   |
| 5100-<br>00-<br>010 | Harga Pokok<br>Penjualan BD          | Rp11.804.500  |                   |
| 6200-<br>00-<br>010 | Beban Gaji &<br>Upah                 | Rp1.500.000   |                   |
| 6200-<br>00-<br>032 | Beban Listrik                        | Rp150.000     |                   |
| 6200-<br>00-<br>033 | Beban Air                            | Rp60.000      |                   |
| 6200-<br>00-<br>035 | Beban Internet                       | Rp250.000     |                   |
| 6900-<br>00-<br>010 | Beban Lain-lain                      | Rp145.000     |                   |
| Total               | Rp142.325.500                        | Rp142.325.500 |                   |
| No<br>Akun          | Nama Akun                            | Debet         | Kredit            |
| 1100-<br>00-<br>020 | Kas                                  | Rp17.136.000  |                   |
| 1100-<br>00-<br>021 | Prive                                | Rp250.000     |                   |
| 1200-<br>00-<br>010 | Bank BCA                             | Rp9.608.000   |                   |
| 1400-<br>00-<br>010 | Persediaan<br>Barang Dagang          | Rp6.247.000   |                   |
|                     | Perlengkapan                         | Rp150.000     |                   |
| 1700-<br>00-<br>020 | Bangunan                             | Rp50.000.000  |                   |
| 1700-<br>00-<br>030 | Peralatan                            | Rp5.000.000   |                   |
| 1700-<br>00-<br>040 | Kendaraan                            | Rp40.000.000  |                   |
| 1700-<br>00-<br>120 | Akumulasi<br>Penyusutan<br>Bangunan  |               | Rp4.000.000       |
| 1700-<br>00-<br>130 | Akumulasi<br>Penyusutan<br>Peralatan |               | RP937.000         |
| 1700-<br>00-<br>140 | Akumulasi<br>Penyusutan<br>Kendaraan |               | Rp4.000.000       |
| 3100-<br>00-<br>010 | Modal                                |               | Rp119.293.00<br>0 |
| 4                   | 100-00-010                           | Penjualan BD  |                   |

Pada tabel 4 transaksi yang dicatatkan pada pembuatan Neraca Saldo yang terjadi pada Toko Raja Kado adalah dilakukan selama bulan April 2023.

# 3. Jurnal Penyesuaian

Ada beberapa transaksi tambahan diantaranya :

- 1. AJP01: Penyusutan kendaraan tahun 2023 "Rp.4.000.000: 12 Bulan".
- 2. AJP02: Penyusutan Peralatan tahun 2023 "Rp. 937.500: 12 Bulan".
- 3. AJP03: Penyusutan bangunan tahun 2023 "Rp.4.000.000: 12 Bulan".

| Tabel III.5<br>Ayat Jurnal Penyesuaian |                         |                |                |  |
|----------------------------------------|-------------------------|----------------|----------------|--|
| Tanggal                                | Keterangan              | Debet          | Kredit         |  |
| 31.                                    | Penyusutan<br>Bangunan  | Rp.<br>333.333 |                |  |
|                                        | Akm. Peny.<br>Bangunan  |                | Rp.<br>333.333 |  |
|                                        | Penyusutan<br>Peralatan | Rp.<br>78.125  |                |  |
|                                        | Akm. Peny.<br>Peralatan |                | Rp.<br>78.125  |  |
|                                        | Penyusutan<br>Kendaraan | Rp.<br>333.333 |                |  |
|                                        | Akm. Peny.<br>Kendaraan |                | Rp.<br>333.333 |  |

# 4. Laporan Keuangan a. Laporan Laba Rugi

# Tabel III.6 Laporan Laba Rugi

|   | Laba Rugi      |
|---|----------------|
|   | Maret 2023     |
|   | Toko Raja Kado |
| А | PENDAPATAN     |

|   | Penjualan BD<br>Retur Penjualan<br>Total Pendapatan                                                                                      | Rp14.095.000<br>-Rp.25.000                                            | Rp14.070.000        |
|---|----------------------------------------------------------------------------------------------------|-----------------------------------------------------------------------|---------------------|
| В | Harga Pokok<br>Penjualan BD                                                                                                    |                                                                       | <u>Rp11.804.500</u> |
|   | Total Beban atas<br>Pendapatan                                                                                                    |                                                                       | Rp2.265.500         |
| C | BIAYA<br>OPERASIONAL<br>Beban Gaji &<br>Upah<br>Beban Listrik<br>Beban Air<br>Beban Internet<br>Beban Lain<br>Total Beban<br>Operasional | Rp1.500.000<br>Rp150.000<br>Rp60.000<br>Rp250.000<br><u>Rp145.000</u> | <u>Rp2.105.000</u>  |
| D | Laba Rugi Bersih                                                                                                    |                                                                       | Rp160.500           |

# b. Laporan Perubahan Modal

# Tabel III.7 Laporan Perubahan Modal

| Toko Raja Kado<br>Laporan Perubahan Modal<br>Maret 2023 |                      |  |
|---------------------------------------------------------|----------------------|--|
| Modal Awal                                              | Rp119.293.000        |  |
| Prive                                                   | Rp (250.000)         |  |
| Total Modal                                             | Rp. 119.043.000      |  |
| Laba Bersih                                             | Rp160.500            |  |
| Modal Akhir Toko Raja<br>Kado                           | <u>Rp119.203.500</u> |  |

### c. Laporan Neraca

| Tabel   | III.8  |
|---------|--------|
| Laporan | Neraca |

| HARTA                                               |                            | KEWAJIBAN              |                  |
|-----------------------------------------------------|----------------------------|------------------------|------------------|
| Harta Lancar                                        |                            |                        |                  |
| Kas                                                 | Rp17.136.000               | Modal                  | Rp119.293.000    |
| Prive                                               | Rp.250.000                 | Laba Tahun<br>Berjalan | <u>Rp160.500</u> |
| Bank BCA<br>Persediaan<br>Barang<br>Dagang          | Rp9.608.000<br>Rp6.247.000 | Jumlah                 | Rp119.453.500    |
| Perlengkapan                                        | Rp150.000                  |                        |                  |
| Bangunan                                            | Rp50.000.000               |                        |                  |
| Peralatan                                           | Rp5.000.000                |                        |                  |
| Kendaraan                                           | Rp40.000.000               |                        |                  |
| Akum. Peny.<br>Bangunan<br>Akum. Peny.<br>Peralatan | -Rp4.000.000               |                        |                  |
| Akum. Peny.<br>Kendaraan                            | -Rp4.000.000               |                        |                  |
| TOTAL<br>HARTA                                      | Rp119.453.500              | TOTAL<br>KEWAJIBAN     | Rp119.453.500    |

### 3.4 Pencatatan Dengan Tools Aplikasi

### 3.4.1 Instalasi Software

Untuk dapat menggunakan Zahir versi 6, terlebih dahulu anda harus menginstall pada Laptop atau PC berbasis Windows (7/8/10). Aplikasi ini dapat di download melalui www.zahiraccounting.com. Berikut ini adalah cara menginstal program Zahir Accounting versi 6.0:

- 1. Tutup smua program yang terbuka.
- 2. Masukan CD Installer ke Drive CD.
- Selanjutnya akan tampil form instalasi, maka jalankan program Setup secara manual melalui Klik Start > Computer > Jalankan Setup.exe.
- 4. Ikuti Petunjuk yang tertera pada form instalasi, klik tombol Next untuk melanjutkan, dan isilah nama user dan nama perusahaan, pilih opsi typical, selanjutnya klik Next hingga tombol Finish tampil.Berikut adalah tampilan awal jika Zahir Accounting Versi 6.0 berhasil di install.

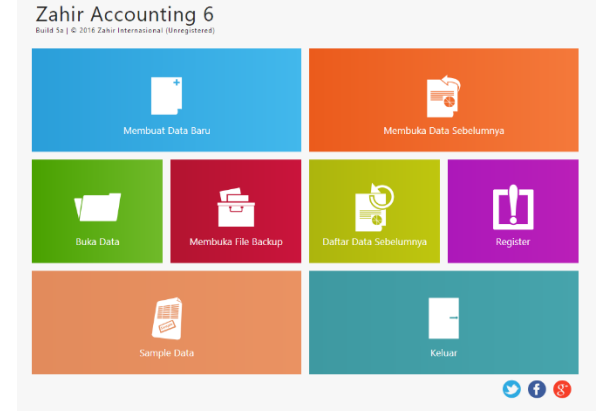

Gambar III.1 Menu utama Zahir Accounting

### 3.4.2 Setup Awal

Untuk awal penggunaan pada aplikasi Zahir Accounting dengan Versi 6.0 diperlukannya dari data-data perusahaan yang akan dibuatkan dalam database perusahaan. Pembuatan pada data perusahaan tersebut dimulai dengan melakukan setup awal. Berikut langkah-langkah setup awal.

1. Membuat Database Perusahaan

Untuk membuat *database* pada aplikasi Zahir, langkah-langkahnya sebagai berikut:

a. Pilih menu Membuat Data Baru.

b. Maka akan muncul form informasi perusahaan,

c. Isi data dan tekan lanjutkan hingga setup awal perusahaan selesai dilakukan.

d. Jika semua data sudah benar dan tidak ada lagi yang di ubah maka pilih selesai dan database perusahaan tersebut telah terbuat.

| Buat Data Baru         |                                        |
|------------------------|----------------------------------------|
| Konfirmasi Akhir       |                                        |
| Nama Perusahaan :      | Toko Raja Kado                         |
| Alamat Perusahaan :    | JI. Raya Nagrak, Desa Nagrak Selatan   |
|                        | Kab. Sukabumi                          |
| Kota :                 | Sukabumi                               |
| Negara :               | Indonesia                              |
| Kode Pos :             | 43356                                  |
| Periode Akuntansi :    | March                                  |
| Tahun :                | 2023                                   |
| Lokasi dan Nama File : | C:\Data Zahir\Toko Raja Kado 2.gdb     |
|                        |                                        |
|                        |                                        |
|                        |                                        |
|                        |                                        |
|                        |                                        |
|                        |                                        |
|                        |                                        |
|                        | Detunistic / Kambali (Emitti Strategy) |
|                        | Ferniling / Beurgen Benhorsters Floser |
|                        | Gambar III 2                           |
|                        |                                        |
|                        | Setup Awal                             |

### 3.4.3 Input Saldo Awal

Untuk membuat saldo awal akun pilih menu setting yang ada pada bagian atas, kemudian pilih saldo awal, lalu pilih saldo awal akun. Selanjutnya melakukan pengisian saldo awal akun sesuai dengan data masing-masing akun jika semua sudah terisi dan saldo awal akun sudah berubah menjadi Rp. 0, selanjutnya klik rekam.

Hal yang dapat di input diantaranya:

- 1. Saldo awal Akun.
- 2. Saldo awal Pihutang.
- 3. Saldo awal Hutang.

### 4. Saldo awal Persediaan.

| am mata uang sebe | narnya, setiap nilai harus positif, kecua | ali memang benar-benar bernilai nega | atif      |                    |
|-------------------|-------------------------------------------|--------------------------------------|-----------|--------------------|
|                   |                                           | IDR Aļias                            | Cari Data | C                  |
| de                | Nama Akun                                 | Mata Uang                            |           | Saldo Awal (Valas) |
| 3100-00-020       | Saham Biasa                               |                                      |           | 0,                 |
| 3200-00-010       | Laba ditahan                              |                                      |           | 0,                 |
| 3200-00-020       | Laba Tahun Berjalan                       |                                      |           | 0,                 |
| 3200-00-099       | Historical Balancing                      |                                      |           | 0,                 |

Gambar III.3 Input Saldo Awal Akun

### 3.4.4 Input Data Transaksi

### 1. Penjualan Tunai

- a. Langkah pertama untuk pencatatan penjualan tunai yaitu:
- b. a. Pilih Modul Penjualan, kemudian pilih invoice penjualan dan klik baru.
- c. b. Masukan Nama Pelanggan, No. Faktur, dan tanggal terjadinya transaksi dengan sesuai, ceklis kotak bertuliskan tunai karena transaksi dilakukan secara tunai.
- d. c. Setelah data semua selesai dimasukan dan dipastikan telah sesuai, klik rekam.

Berikut adalah contoh transaksi penjualan pada Toko Raja Kado dengan menggunakan Zahir Accounting.

1). Pada Tanggal 1 Maret terjadi penjualan secara tunai kepada pelanggan umum dengan rincian sebagai berikut:

a. Penjualan 3 sarung @Rp. 55.000,2 serokan sampah @ Rp. 25.000, Lapel Nagoya @ Rp. 25.000,3 Tempat sendok @Rp. 7.000

b. Penjualan 2 saringan Minyak @Rp. 20.000,3 gosokan kawat @Rp. 5.000,3 Taplak meja kain @Rp. 25.000, 3 Selimut Karakter @Rp. 28.000.

| Dashboard Data-D                                                      | ata Buku Besar Penjualan Pembelia                                                                 | n Kas & Bank Persediaar                        | Laporan        |                       | <             | > = <               |
|-----------------------------------------------------------------------|---------------------------------------------------------------------------------------------------|------------------------------------------------|----------------|-----------------------|---------------|---------------------|
| Penjualan<br>Nama Pelanggan :<br>Selver dari Gudang :<br>Head Quarter | No. Faktur : Nomor SO. :<br>No. Faktur : Nomor SO. :<br>Keterangan :<br>Penjualar. Pelanggan Umum | Tanggal Faktur : Mata Uan<br>01,03,/2023 👩 ipe | 9:             |                       | Indusive Tax  | Do<br>Jasa<br>Tunai |
| No. Barang                                                            | Deskripsi Barang                                                                                  | Di Kirim Di Order                              | Satuan Harga   | Disc (%.)             | Total Pjk     | Job                 |
| C05                                                                   | Sarung                                                                                            | 3.0 0                                          | Pes 55.000.000 | .0                    | 165.000.000 . |                     |
| A01                                                                   | Serokan Sampah                                                                                    | 2.0 0                                          | Pes 25.000.000 | .0                    | 50.000.000 .  |                     |
| A02                                                                   | Lap Pel Nagoya                                                                                    | 1.0 0                                          | Pos 25.000.000 | .0                    | 25.000.000 .  |                     |
| 003                                                                   | Tempat Sendok                                                                                     | 3.0 0                                          | Pes 7.000.000  | ,0                    | 21.000.000 .  |                     |
|                                                                       |                                                                                                   |                                                |                |                       |               | Baris : 4           |
|                                                                       |                                                                                                   |                                                |                | Biaya - Biaya Lain :  |               | .000.               |
| [gl. Pengiriman :<br>01/05/2023                                       | Salesman :                                                                                        |                                                |                |                       |               |                     |
|                                                                       |                                                                                                   |                                                |                | Total Pajak :         |               | .0                  |
| Bapus Baris - Rokan                                                   | n Ulang Bolg Ulang Stock List                                                                     |                                                |                | Total Setelah Pajak : | al Reisen Dre | 261000.0            |

### Gambar III.4 Input Transaksi Penjualan Tunai

# 2. Penjualan Kredit

Langkah pertama untuk pencatatan transaksi penjualan kredit yaitu:

- a. Pilih Modul Penjualan, kemudian pilih invoice penjualan dan klik baru
- b. Masukan Nama Pelanggan, No. Faktur, dan tanggal terjadinya transaksi dengan sesuai.

c. setelah semua telah terisi benar klik rekam.

Berikut adalah contoh transaksi penjualan kredit pada Toko Raja Kado dengan menggunakan Zahir Accounting. 1). Pada Tanggal 17 Maret telah terjadi penjualan kredit kepada PT. Nina Venus dengan rincian sebagai berikut:

2) Megikom Miyako @Rp. 260.000,3 saringan minyak @Rp. 20.000, 2 tempat sendok @Rp. 7.000.

| Nama Pelanggan :<br>PT: Nina Venus<br>Keluar dari Gudang :<br>Head Quarter | No. Faktur :<br>PIK-01<br>Keterangan :<br>Penjualan Kre | Nomor SO. :<br>Elli<br>dit kepada PT. Nina Ven | Tanggal Faktu<br>17/03/2023 | r: Mata Uang:<br>DiDR |             |                                                                | Inclusive Tax | □ go<br>□ Jasa<br>□ Iunai |             |
|----------------------------------------------------------------------------|---------------------------------------------------------|------------------------------------------------|-----------------------------|-----------------------|-------------|----------------------------------------------------------------|---------------|---------------------------|-------------|
| No. Barang                                                                 | Deskripsi Barang                                        |                                                | Di Kirim                    | Di Order Satuan       | Harga       | Disc (%.)                                                      | Total P       | jk Job                    |             |
| 001                                                                        | Megikom Miyako                                          |                                                | 2,0                         | 0 Pcs                 | 260.000,000 | ٥.                                                             | 520.000,000 . |                           |             |
| 002                                                                        | Saringan Minyak                                         |                                                | 3.0                         | 0 Pcs                 | 20.000.000  | 0.                                                             | 60.000.000 .  |                           |             |
| D03                                                                        | Tempat Sendok                                           |                                                | 2,0                         | 0 Pcs                 | 7.000,000   | .0                                                             | 14.000,000 .  |                           |             |
|                                                                            |                                                         |                                                |                             |                       |             |                                                                |               |                           |             |
|                                                                            |                                                         |                                                |                             |                       |             |                                                                |               |                           | Sari        |
|                                                                            |                                                         |                                                |                             |                       |             | Biaya - Biaya Lain :                                           |               |                           | Bari<br>.00 |
| īgl. Pengiriman :                                                          | Salesman :                                              |                                                |                             |                       |             | Biaya - Biaya Lain :                                           |               |                           | Bari<br>.00 |
| [gl. Pengiriman :<br>17/03/2023                                            | Salesman :                                              |                                                |                             |                       |             | Biaya - Biaya Lain :<br>Total Pajak :                          |               |                           | .00         |
| fgl. Pengiriman :<br>17/03/2023<br>Term Pembayaran :                       | Salesman :<br>N/A<br>Credit/Debit Me                    | erno :                                         |                             |                       |             | Biaya - Biaya Lain :<br>Total Pajak :<br>Total Setelah Pajak : |               | 5940                      | 5ari        |

Gambar III.5 Input Transaksi Penjualan Kredit

# 3. Pembayaran Piutang

- a) Pilih Modul Penjualan kemudian klik pembayaran piutang usaha
- Masukan data tanggal dan jumlah uang yang dibayarkan, kemudian pilih akun kas dan lokasi dana dengan sesuai.

c) Setelah semua data dimasukan klik rekam

Berikut adalah transaksi pembayaran piutang pada Toko Raja Kado dengan menggunakan Zahir Accounting.

- 1) 11 Maret 2023 Diterima pelunasan piutang dari PT. Nina Venus Rp. 500.000
- 2) 17 Maret 2023 Diterima pelunasan piutang dari PT. Daehan Global Rp. 200.000
- 27 Maret 2023 Diterima pelunasan piutang atas transaksi 17 Maret dari Pt. Nina Venus Rp. 594.000.

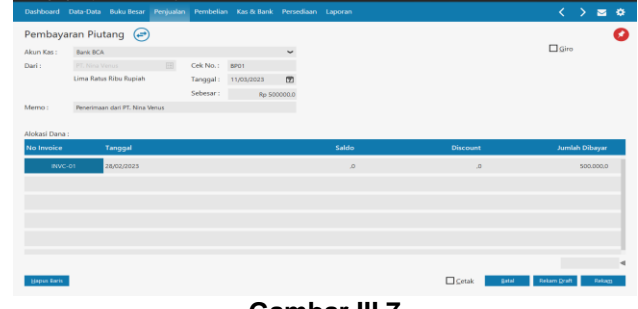

Gambar III.7 Input Transaksi Pembayaran Hutang

### 4. Pembelian Barang Tunai

Pilih Modul Pembelian kemudian klik invoice pembelian lalu klik baru.

b. Masukan Nama pemasok, No. Pembelian, dan tanggal terjadinya transaksi dengan sesuai, kemudian ceklis kotak bertuliskan tunai karena pembelian dilakukan secara tunai.

c. Setelah semua data dimasukan telah sesuai klik rekam.

Berikut adalah data transaksi pembelian barang pada Toko Raja Kado dengan menggunakan Zahir Accounting.

1) Maret 2023 Pembelian kepada Pt Magna Aurora Melalui bank BCA dengan rincian:

- 12 Panci set ax10 @Rp. 98.000
- 60 selimut karakter @Rp. 22.000
- 20 Teplon 1332 P @Rp. 35.000
- 20 Teplon 1032 P @Rp. 33.000
- 6 Meja Taplak kain @Rp. 19.500
- 3 teko set burgos @Rp. 21.000

| Dashboard Data-D                                                                        | Data Buku Besar Penjualan Pemb                                                    | elian Kas & Bank Per                     | sediaan Laporan |            |                   |                 | > = •                   |
|-----------------------------------------------------------------------------------------|-----------------------------------------------------------------------------------|------------------------------------------|-----------------|------------|-------------------|-----------------|-------------------------|
| Penerimaan B<br>Nama Pemasok :<br>PT. Magna Aurora<br>Masuk ke Gudang :<br>Head Quarter | No. Pembelian : Nomor PO.<br>IP8001<br>Keterangan :<br>Pembelan, PT. Magna Aurora | Tanggal Faktur : Ma<br>E 11/03/2023 🗊 ID | na Uang :<br>R  |            |                   | ☐ Inclusive Tax | ⊇ DO<br>Dasa<br>∎ Innai |
| No. Barang                                                                              | Deskripsi Barang                                                                  | Di Terima Di Or                          | der Satuan      | Harga D    | isc (%.)          | Total Pjk       | Job                     |
| D10                                                                                     | Panci Set Ax10                                                                    | 12,0                                     | 0 Pcs           | 98.000,000 | .0                | 1.176.000,000 . |                         |
| C04                                                                                     | Selimut Karakter                                                                  | 60,0                                     | 0 Pcs           | 22.000,000 | ,0                | 1.320.000,000 . |                         |
| 007                                                                                     | Teplon 1332 P                                                                     | 20,0                                     | 0 Pea           | 35.000,000 | .0                | 700.000,000 .   |                         |
| D06                                                                                     | Teplon 1032P                                                                      | 20.0                                     | 0 Pes           | 33.000.000 | .0                | 660.000,000 .   |                         |
|                                                                                         |                                                                                   |                                          |                 |            | Biaya - Biaya L   | ain :           | Baris : 6<br>.000 <     |
| 11/03/2023                                                                              | N/A III                                                                           |                                          |                 |            |                   |                 |                         |
|                                                                                         |                                                                                   |                                          |                 |            | Total Paj         | ak :            | 0,                      |
|                                                                                         |                                                                                   |                                          |                 |            | Total Setelah Paj | ak:             | 4036000.0               |

Gambar III.8 Input Pembelian Barang Tunai

# 5. Transaksi Pengeluaran Kas

a. Pilih Menu Kas & Bank kemudian klik transaksi kas keluar.

b. Masukan data dengan sesuai terutama untuk akun alokasi dana sesuaikan dengan jurnal pengeluaran kas anda.

c. Setelah selesai klik rekam.

Berikut adalah contoh transaksi pengeluaran Kas pada Toko Raja Kado dengan menggunakan Zahir Accounting.

1). 05 Maret Pembayaran Gaji Karyawan @Rp. 1.500.000 mealui bank BCA.

2). 05 Maret pembayaran biaya internet @Rp. 250.000, pembayaran menggunakan kartu debit BCA.

3).08 Maret Pembayaan iuran kebersihan @Rp. 20.000 melalui Kas.

4). 08 Maret Pembayaran iuran keamanan @Rp. 25.000 melalui Kas.

5). 15 Maret Pembayaran iuran Listrik Rp. 150.000 melalui bank BCA.

6). 20 Maret Dibayar uang untuk pembelian bensin dan makan pegawai Rp. 100.000 melalui Kas.

7). 25 Maret Pembayaran PDAM Rp. 60.000 melalui Kas.

8). 30 Maret Penarikan Uang oleh pemilik sebesar Rp.250.000.

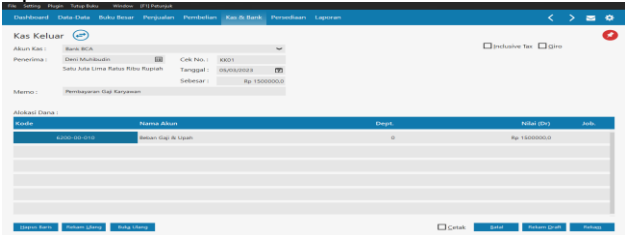

Gambar III.9 Input Transaksi Kas Keluar

# 6. Retur Pembelian

a. Pilih menu pembelian, kemudian klik retur pembelian.

b. Masukan data, tanggal, dan kode akun yang sesuai

c. Setelah selesai klik rekam

Terjadi retur pembelian kepada Pt. Magna Aurora atas tanggal 24 Maret yaitu 1 Tikar Spon tebel 2 meter @Rp. 30.000, karena barang mengalami kerusakan.

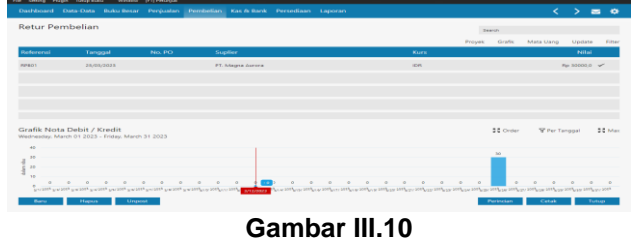

Tampilan Retur Pembelian

# 7. Retur Penjualan

- a. Pilih menu penjualan, klik retur penjualan
- b. Masukan data, tanggal, dan kode akun yang sesuai
- c. Setelah selesai klik rekam

Terjadi Retur penjualan kepada pelanggan umum atas tanggal 28 Maret yaitu 1 pcs misting kotak infinity @Rp. 25.000, Karena barang pecah

|                                     | jualan                                         |                          |                |   |      | Search      |              |               |    |
|-------------------------------------|------------------------------------------------|--------------------------|----------------|---|------|-------------|--------------|---------------|----|
|                                     |                                                |                          |                |   |      | Proyek Graf | ik Mata Uang | Update        |    |
| Keferensi                           | Tanggal                                        | No. SO                   | Pelanggan      |   | Kurs |             |              | Nilai         |    |
| PUP JO 1                            | 20/03/2023                                     |                          | Pelanggan Umum |   | 104  |             |              | Re 21000,0    | ~  |
|                                     |                                                |                          |                |   |      |             |              |               |    |
|                                     |                                                |                          |                |   |      |             |              |               |    |
|                                     |                                                |                          |                |   |      |             |              |               |    |
|                                     |                                                |                          |                |   |      |             |              |               |    |
|                                     |                                                |                          |                |   |      |             |              |               |    |
|                                     |                                                |                          |                |   |      |             |              |               |    |
|                                     |                                                |                          |                |   |      |             |              |               |    |
|                                     |                                                |                          |                |   |      |             |              |               |    |
| irafik Nota                         | Debit / Kredit Pe                              | njualan                  |                |   |      | 11 00       | ue Tre       | Tanggal       |    |
| Srafik Nota                         | Debit / Kredit Pe                              | njualan                  |                |   |      | 11 or       | ular 🐨 Par   | Tanggal       |    |
| Srafik Nota<br>Pedraseley: Mar      | Debit / Kredit Pe                              | njualan<br>Inte 31, 2023 |                |   |      | 11 00       | ular 🐨 Par   | Tanggal       |    |
| Srafik Nota<br>Indramia, Mar<br>20  | Debit / Kredit Pe<br>uh 01, 2023 - Prislay, Ma | njualan<br>eek 31. 2023  |                | 1 |      | 11 0        | der ¥Per     | Tanggal<br>25 |    |
| Srafik Nota<br>Indramity, Mar<br>20 | Debit / Kredit Pe<br>un 01, 2023 - Friday, Ma  | njualan<br>Hel 81, 2028  |                | 1 |      | 21 0        | der ¥Per     | Tanggal<br>25 |    |
| Frafik Nota                         | Debit / Kredit Pe                              | njualan<br>uuh 81, 2028  |                |   |      | 11 04       | an Tre       | Tanggat<br>25 | 20 |

Gambar III.10 Tampilan Retur Penjualan

# 3.4.5 Laporan Keuangan Zahir

Berikut adalah laporan-laporan yang terdapat pada Aplikasi Zahir Accounting:

# 1. Laporan Laba Rugi

Laporan Laba rugi menjabarkan unsur-unsur pendapatan dan beban perusahaan sehingga menghasilkan suatu laba/rugi bersih. Langkah untuk membuka laporan laba/rugi pada zahir:

- a. klik modul laporan lalu pilih Laporan Keuangan
- b. Pilih laporan Laba Rugi Standar, lalu masukkan periode akuntansi yang sesuai

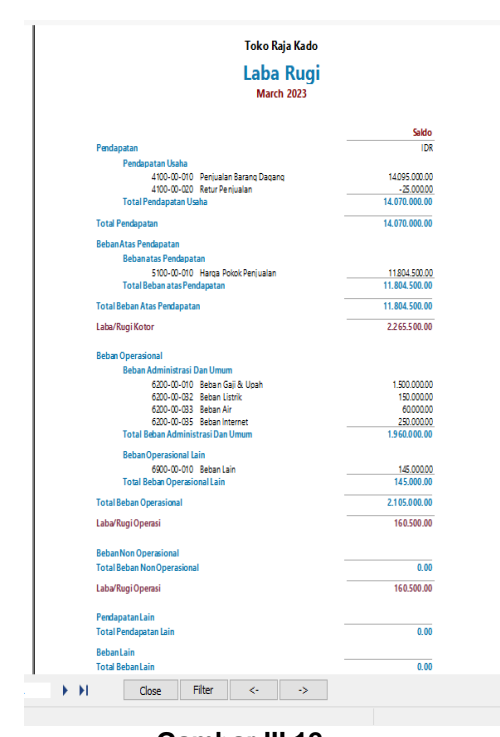

# Gambar III.12 Laporan Laba rugi

### 2. Laporan Neraca Saldo

c.

Langkah untuk membuka laporan Neraca Saldo

- a. Pilih Modul Laporan lalu klik Laporan Keuangan
- Pilih Neraca saldo lalu masukkan periode b. akuntansi yang sesuai

|                                                                                                    |                                                                                                    | Nera                                                          | ica Saldo            | )                     |                   |                                                                                            |                                          |
|----------------------------------------------------------------------------------------------------|----------------------------------------------------------------------------------------------------|---------------------------------------------------------------|----------------------|-----------------------|-------------------|--------------------------------------------------------------------------------------------|------------------------------------------|
|                                                                                                    |                                                                                                    | м                                                             | arch 2023            |                       |                   |                                                                                            |                                          |
| Kode Reken                                                                                                    | ing                                                                                                    | Saldo A                                                       | wal                  | Transaksi B           | ulan Ini          | Saldo A                                                                                    | khir                                     |
| 1100 00 010                                                                                                    | Kas Kee il                                                                                                    | Debet                                                         | Kredit               | Debet                 | Rredit            | Debet                                                                                      | Kredit                                   |
| 1100-00-020                                                                                                    | Kas                                                                                                    | 4.500.000.00                                                  |                      | 12.636.000.00         |                   | 17. 136.000.00                                                                             |                                          |
| 1100 00 021                                                                                                    | Prive                                                                                                    |                                                               |                      | 250.000.00            |                   | 250.000.00                                                                                 |                                          |
| 1100 00 030                                                                                                    | Kas (USD)                                                                                                    |                                                               |                      |                       |                   |                                                                                            |                                          |
| 1200 00 010                                                                                                    | Bank DCA                                                                                                    | 15.000.000.00                                                 |                      |                       | 5.3 92.000.00     | 9.608.000.00                                                                               |                                          |
| 1200 00 020                                                                                                    | Bank (USD)                                                                                                    |                                                               |                      |                       |                   |                                                                                            |                                          |
| 1300 00 010                                                                                                    | Piutang Dagang                                                                                                    | 700.000.00                                                    |                      |                       | 70.0.000.00       |                                                                                            |                                          |
| 1300-00-020                                                                                                    | Plutang Ulaha (USD)                                                                                                    |                                                               |                      |                       |                   |                                                                                            |                                          |
| 1300 00 9 10                                                                                                    | Plutang Giro                                                                                                    |                                                               |                      |                       |                   |                                                                                            |                                          |
| 1300 00 920                                                                                                    | Plutang Karyawah                                                                                                    |                                                               |                      |                       |                   |                                                                                            |                                          |
| 1300 00 990                                                                                                    | Plutang Lain                                                                                                    |                                                               |                      |                       |                   |                                                                                            |                                          |
| 1300-00-999                                                                                                    | Cadangan Kerugian Plutang                                                                                                    |                                                               |                      |                       |                   |                                                                                            |                                          |
| 1400 00 010                                                                                                    | Persediaan Barang Dagang                                                                                                    | 13 605 500.00                                                 |                      |                       | 7.358.500.00      | 6.247.000.00                                                                               |                                          |
| 1400 00 020                                                                                                    | Persediaan # 2                                                                                                    |                                                               |                      |                       |                   |                                                                                            |                                          |
| 1400 00 0 30                                                                                                    | Persediaan # 3                                                                                                    |                                                               |                      |                       |                   |                                                                                            |                                          |
| 1400-00-040                                                                                                    | Persediaan # 4                                                                                                    |                                                               |                      |                       |                   |                                                                                            |                                          |
| 1400 00 910                                                                                                    | Persediaan Yang Belum Dibebankan                                                                                                    |                                                               |                      |                       |                   |                                                                                            |                                          |
| 1500-00-110                                                                                                    | Uang MukaPembelian                                                                                                    |                                                               |                      |                       |                   |                                                                                            |                                          |
| 1500 00 120<br>alaman : 1<br>59:24                                                                                                    | Uang Muka Penbelian (USD)                                                                                                    |                                                               |                      |                       |                   |                                                                                            |                                          |
| 1500 00 120<br>alaman : 1<br>09:24<br>Korle Bake                                                                                                    | Uang Maka Penbelan Al 50)<br>CO October, 2023                                                                                                    | Saldo A                                                       | nal                  | Transaksi Bu          | lan Ini           | Saldo Ak                                                                                   | hir                                      |
| 1500 00-120<br>alaman : 1<br>29:24<br>Kode Rake                                                                                                    | Uang Muta Rentellan (JID)<br>62 October, 2023                                                                                                    | Saldo A<br>Debet                                              | wal<br>Kredit        | Transaksi Bu<br>Dabet | lan Ini<br>Kredit | Saldo Ak<br>Debet                                                                          | hir<br>Kredit                            |
| 1500 00 120<br>alaman : 1<br>59:24<br>Kode Rake<br>1500 00 130                                                                                                    | Uang Mula Pendelian 6/50)<br>60 October - 2023<br><b>sing</b><br>Uang Mula Pendelian Harta Tetap                                                                                                    | Saido A<br>Dabet                                              | wal<br>Kredit        | Transaksi Bu<br>Debet | lan Ini<br>Kredit | Saido Ak<br>Dabet                                                                          | hir<br>Kredit                            |
| 1500 00 1.20<br>alaman 1<br>1<br>1502 4<br><b>Kode Rake</b><br>1500 00 1.30<br>1500 00 2.11                                                                                                    | Uang Mula Pendedian (UD)<br>GD October, 2023<br>Sing<br>Uang Mula Pendulan Harla Tetap<br>PPN M mulan                                                                                                    | Saldo A<br>Dabet                                              | wal kredit           | Transaksi Bu<br>Debet | lan Ini<br>Kredit | Saldo Ak<br>Debet                                                                          | hir<br>Kredit                            |
| 1500 00 1 20<br>alaman : 1<br>09:24<br>Kode Reke<br>1500 00 211<br>1500 00 212                                                                                                    | Vang Mula Retellan 6/0)                                                                                                    | Saldo A<br>Dabet                                              | wal<br>Kredit        | Transaksi Bu<br>Debet | lan Ini<br>Kredit | Saldo Ak<br>Debet                                                                          | hir<br>Kredit                            |
| 1500 00 120<br>alaman 1 1<br>502.24<br>Kode Reke<br>1500 00 120<br>1500 00 211<br>1500 00 212<br>1500 00 213                                                                                                    | Vang Mala Metalan (UD)<br>(IP Onder, 202)<br>ting<br>UD Mala Pendadan Harta Tetrap<br>PH Unadan<br>PH 21 Obeyr Donala<br>IP 21 Obeyr Donala                                                                                                    | Saldo A<br>Dabet                                              | wal<br>Kredit        | Transaksi Bu<br>Debet | tan Ini<br>Kredit | Saldo Ak<br>Dabet                                                                          | hir<br>Kredit                            |
| 1500 00 120<br>alaman 1 1<br>1502 00 120<br>1500 00 120<br>1500 00 211<br>1500 00 212<br>1500 00 213<br>1500 00 214                                                                                                    | Usey Muta Antonin USD<br>St October . 2033<br>Stop<br>Mit Mandam<br>Mit Stabupe Simula<br>Mit Stabupe Simula<br>Mit 20 Supp Orthola<br>Mit 20 Supp Orthola                                                                                                    | Saldo A<br>Dabat                                              | wal<br>Kredit        | Transaksi Bu<br>Debet | tan Ini<br>Kredit | Saldo Ak<br>Debet                                                                          | hir<br>Kredit                            |
| 1500 00 130<br>alaman : 1<br>1502 24<br>Kode Reke<br>1500 00 130<br>1500 00 211<br>1500 00 213<br>1500 00 213<br>1500 00 214<br>1500 00 214                                                                                                    | Uang Mata Ambalan (UD)<br>(d) Onder ,203<br>(d) Mata Ambalan Nara Teng<br>(m) Mata Ambalan Nara Teng<br>(m) Mata<br>(m) 21 Ologo Onna A<br>(m) 21 Ologo Onna A<br>(m) 20 Ologo Onna A                                                                                                    | Saldo A<br>Dobet                                              | wal<br>Kredit        | Transaksi Bu<br>Debet | lan Ini<br>Kredit | Saldo Ak<br>Døbet                                                                          | hir<br>Kredit                            |
| 1500 00 130<br>alaman 1<br>1<br>1502 24<br>Kode Reke<br>1500 00 211<br>1500 00 211<br>1500 00 213<br>1500 00 213<br>1500 00 214<br>1500 00 215<br>1500 00 216                                                                                                    | Useg Mala Andreaden (UD)<br>St Okoser 2023<br>Stop<br>Markov Andream Star Sterey<br>Mit Okoser<br>Mit 20 Skyr Omala<br>Mit 20 Skyr Omala<br>Mit 20 Skyr Omala<br>Mit 20 Skyr Omala                                                                                                    | Saldo A<br>Dabet                                              | wal<br>Kredit        | Transaksi Be<br>Debet | fan Ini<br>Kredit | Saldo Ak<br>Debet                                                                          | hir<br>Kredit                            |
| 1500 00 120<br>informani 1<br>59:24<br>Kode Reke<br>1500 00 211<br>1500 00 211<br>1500 00 214<br>1500 00 215<br>1500 00 216<br>1500 00 217                                                                                                    | Uang Mata Ambalan (UD)<br>di Dontor , 203<br>di Dontor , 203<br>di Mata Ambalan Keta Tetap<br>Mit Matalan<br>Mit Matalan<br>Mit Dabage Otonta<br>Mit 20 Dobge Otonta<br>Mit 20 Dobge Otonta<br>Mit 20 Dobge Otonta                                                                                                    | Saldo A<br>Dobet                                              | wal Kredit           | Transaksi Bu<br>Dobet | fan Ini<br>Kredit | Saido Ak<br>Debet                                                                          | hir<br>Kredit                            |
| 1500 00 120<br>informani 1<br>59:24<br>Kode Reke<br>1500 00 211<br>1500 00 211<br>1500 00 214<br>1500 00 215<br>1500 00 215<br>1500 00 217<br>1500 00 218                                                                                                    | Usey Mala Andreadian (UD)<br>SP October, 2023<br>Stage<br>Usey Mala Parabilitati Insta Tang<br>Mara Jakapan Userana<br>Mara Jakapan Userana<br>Mara Jabapay Userana<br>Mara Jabapay Userana<br>M                                                                                                    | Saldo A<br>Dabet                                              | nal<br>Kredit        | Transaksi Bu<br>Dubet | tan Ini kredit    | Saldo Ak<br>Døbet                                                                          | hir<br>Kredit                            |
| 1500 00 120<br>adaman 11<br>1502 00 120<br>1500 00 211<br>1500 00 212<br>1500 00 213<br>1500 00 214<br>1500 00 214<br>1500 00 216<br>1500 00 216<br>1500 00 00 000<br>1500 00 000<br>1500 00 000<br>1500 00 000<br>1500 000<br>1500 000<br>1500 000<br>1500 000<br>1500 000<br>1500 000<br>1500 000<br>1500 000<br>1500 000<br>1500 000<br>1500 000<br>1500 000<br>1500 0000<br>1500 000<br>1500 000<br>1500 0000                                                                               | Useg Mark Andreadien (UD)<br>40 October, 2823<br>Mark<br>Mir Markan<br>20 Dagey Umraka<br>20 Dagey Umraka<br>20 Dagey Umraka<br>20 Dagey Umraka<br>20 Dagey Umraka<br>20 Dagey Umraka<br>20 Dagey Umraka<br>20 Dagey Umraka<br>20 Dagey Umraka                                                                                                    | Saido A<br>Debet                                              | wal<br>Kradit        | Transaksi Bu<br>Debet | lan Ini<br>Kredit | Saido Ak<br>Debet                                                                          | hir<br>Kredit                            |
| 1500 00 120<br>adaman 11<br><b>Kode Reke</b><br>1500 00 120<br>1500 00 211<br>1500 00 212<br>1500 00 214<br>1500 00 214<br>1500 00 214<br>1500 00 214<br>1500 00 214<br>1500 00 216<br>1500 00 216<br>1500 00 0000000000000000000000000000000                                                                                                    | Usey Multi Articles (UD)<br>40 October, 2003<br>50 October, 2003<br>50 O                                                                                                    | Saldo A<br>Dabet                                              | nal<br>Kosđi         | Transaksi Ba<br>Dabet | fan Ini<br>Kedit  | Saldo Ak<br>Debet                                                                          | hir<br>Kredt                             |
| 1500 00 120<br>alaman 1<br>59:24<br>Kode Reke<br>1500 00 120<br>1500 00 212<br>1500 00 213<br>1500 00 214<br>1500 00 216<br>1500 00 217<br>1500 00 217<br>1500 00 217<br>1500 00 217<br>1500 00 217<br>1500 00 320<br>1500 00 320                                                                                                    | Useg Mats Andersen (UD)<br>CC Oxfort - 203<br>CC Oxfort - 203                                                                                                    | Saldo A<br>Dabet                                              | nal<br>Kradt         | Transaksi Bu<br>Dobet | fan Ini<br>Rodit  | Saldo Ak<br>Debet                                                                          | hir<br>Kredit                            |
| 1500 00 120<br>alaman 1<br>59:24<br><b>Kode Reke</b><br>1500 00-130<br>1500 00-213<br>1500 00-213<br>1500 00-215<br>1500 00-215<br>1500 00-215<br>1500 00-216<br>1500 00-216<br>1                                                                              | Usey Mala Andreadian ADD)<br>St Olatare , PD3<br>Stag<br>May Mala Andrea Hosta Tang<br>Hit J Dager Omata<br>Hit J Dager Omata<br>Hit J Dager Omata<br>Hit J Dager Omata<br>Hit J Dager Omata<br>Hit J Dager Omata<br>Stag Dager Omata<br>Hit J Dager Omata<br>Stag Dager Omata<br>Hit J Dager Omata<br>Stag Dager Omata<br>Hit J Dager Omata<br>Stag Dager Omata<br>Stag Dager Oma                                                                                                    | Saido A<br>Debet                                              | wal<br>Kradit        | Transkil B<br>Døbet   | tan bi<br>Keedt   | Saldo.Ak<br>Debet                                                                          | hir<br>Kredt                             |
| 1500 00 120<br>alaman 1<br>502.24<br>Kode Reke<br>1500 00 130<br>1500 00 211<br>1500 00 212<br>1500 00 214<br>1500 00 216<br>1500 00 216<br>1500 00 216<br>1500 00 216<br>1500 00 216<br>1500 00 310<br>1500 00 310<br>1500 00 310<br>1500 00 310                                                                                                    | Useg Mats Andersellen (200)<br>42 Grüner - 203<br>Mag<br>Marken Anderse<br>Mit Mander<br>Mit Schleger Grunds<br>Mit Schleger Grunds<br>Mit Schleger<br>Mit Schleger<br>Mit Sch                                                                                                    | Salo A<br>Debet                                               | nd<br>Redt           | Transki fe<br>Debet   | tan hi<br>Kedt    | SaldoAk<br>Dabet                                                                           | hir<br>Kredit                            |
| 1500 00 120<br>anaman : 1<br>59:24<br><b>Kode Reke</b><br>1500 00 120<br>1500 00 211<br>1500 00 212<br>1500 00 214<br>1500 00 215<br>1500 00 215<br>1500 00 216<br>1500 00 216<br>1500 00 216<br>1500 00 216<br>1500 00 310<br>1500 00 310<br>1500 00 310<br>1500 00 310<br>1500 00 310                                                                                                    | Uning Malak Antolaka AUD)<br>Wang Malak Antolaka KUDI<br>Sag<br>Manageri<br>Maraka Antolaka Kuta Kuta Kuta<br>Maraka Malaka Kuta Kuta<br>Maraka Malaka Kuta<br>Maraka Malaka Kuta<br>Maraka Olakapa Kuta<br>San Kuta Salakapa<br>Maraka Olakapa Kuta<br>San Kuta Salakapa<br>Maraka Malaka<br>San Kuta Salakapa<br>San Kuta Salakapa<br>San Kuta San Kuta Salakapa<br>San Kuta San Kuta Salakapa<br>San Kuta San Kuta San Kuta San Kuta Salakapa<br>San Kuta San Kuta San Ku                                                                                                    | 5440 A<br>Dabet                                               | nal Readt            | Transkil B<br>Døbet   | tan Ini<br>Kedit  | Saido Ak<br>Deber<br>154.000.00                                                            | hir<br>Kredit                            |
| 1990 400 120<br>1990 400 120<br>1992 40<br><b>Kode Reke</b><br>1990 40 130<br>1990 40 130<br>1990 400<br>1990 400<br>1990 400<br>199                                                                              | Usey Multi Antolem (201)<br>42 Octors - 703<br>Multi Mandam<br>46 Distant - 703<br>Multi Mandam<br>46 J Disbage Distala<br>46 J Disbage Distala<br>47 J Disbage Distala<br>47 J Disbage Distala<br>47 J Disbage Disbage Distala<br>47 J Disbage Disbage Disbala<br>47 J                                                                                                    | 50000<br>Deer<br>1000000<br>1000000<br>1000000                | nd<br>Redi           | Transakti Bu          | fan bi<br>Readt   | SadoAk<br>Debet<br>150000.00<br>5.000.00.00                                                | hir<br>Kredit                            |
| 1999 409 120<br>Internan I<br>Dok 24<br>Kode Roke<br>Kode Roke<br>1990 409 121<br>1990 409 121<br>1990 400 121<br>1990 400 121<br>1990 400 120<br>1990 400 120<br>1990 400 120<br>19                                                                                                    | Uney Mala Andreadan ADD)<br>Wang Mala Andreadan ADD)<br>Mang Mala Andreadan Anton Tang<br>Mark Jangar Ginaka<br>Mark Jangar Ginaka<br>Mark Jangar Ginaka<br>Mark Jalagar Ginaka<br>Mark Jalagar Jalagar Jalagar Ja                                                                                                    | 54066<br>Deer<br>100000<br>1000000<br>1000000<br>6000000      | nal<br>Rradit        | Transki B<br>Døbet    | tan Ind<br>Koodit | Saido Ak<br>Debert<br>154005.00<br>50 0000000<br>40 00000000<br>40 00000000                | hir<br>Kredit                            |
| 1990 40 120<br>1990 40 120<br>292 32<br>Kodo Pakao<br>1990 40 20<br>1990 40 20<br>1990 40<br>1990 40            | Usey Multi Antolem (200)                                                                                                    | 50000<br>Deer<br>100000<br>1000000<br>1000000<br>0000000      | nal<br>Rudt          | Transki B             | fan tol<br>Rodit  | 5ado Ak<br>Debet<br>150000.00<br>50000000<br>50000000                                      | hir<br>Kredt                             |
| 1990 40 120<br>1990 40 120<br>2022<br>Kode Nekee<br>1990 40 120<br>1990 40 21<br>1990 40 21<br>1990 40 2                                                           | Uney Maks Arebalan ADD)  C Charar - 702  C Charar - 702  C C Charar - 702  C C C C C C C C C C C C C C C C C C C                                                                                                    | 10.000.00<br>0.000.000<br>0.000.000<br>0.000.000<br>0.000.000 | nd Rodt              | Transki B             | tan toi keedt     | Salde A&<br>Debet<br>154000.00<br>50 0000000<br>50 0000000<br>40 000.00000<br>40 000.00000 | hir<br>Kredt                             |
| 1990 40 120<br>alarana 1<br>1990 40 120<br>1993 40<br>Kode Raka<br>1990 40 121<br>1990 40 121                                                                                       | Usey Multi Articles AUDIO                                                                                                    | 100000<br>9 000000<br>1000000<br>1000000                      | nal Redt             | Transakul B<br>Debet  | fan hú<br>Redt    | 53460 AB<br>Dabet<br>1164000.00<br>5.00000000<br>40.0000000                                | hir<br>Kredi<br>4.000.000.0<br>937.500.0 |
| 1990 40 120<br>1990 40 120<br>20 23<br>Kodo Rokes<br>1990 40 20<br>1990 40 20<br>1990 40<br>1990 40<br>199 | Usey Multi Articlea AUDI<br>Context, FU2<br>Status<br>MU Subart<br>FU Subart<br>FU Suba | 100000<br>1000000<br>10000000<br>10000000<br>1000000          | 400000 00<br>91700 0 | Trenski B             | tan Ini           | Salde A&<br>Debet<br>154006.00<br>50.0000000<br>40.00000000<br>40.00000000                 | Nr Credit                                |

|                                                                                                    | ning                                                                                                    | Saldo          | Awal           | Transaksi Bul                     | an Ini           | Saldo Ak          | Nir           |
|----------------------------------------------------------------------------------------------------|----------------------------------------------------------------------------------------------------|----------------|----------------|-----------------------------------|------------------|-------------------|---------------|
| 1800 00 020                                                                                                    | Hak Cipta                                                                                                    | Debet          | Kredit         | Debet                             | fredit           | Debet             | Kredit        |
| 1800 00 030                                                                                                    | Good Will                                                                                                    |                |                |                                   |                  |                   |               |
| 2100 00 010                                                                                                    | Hutang Dagang                                                                                                    |                | 725.000.00     | 725.000.00                        |                  |                   |               |
| 2100 00 020                                                                                                    | Utang Useha (USD)                                                                                                    |                |                |                                   |                  |                   |               |
| 2100-00-930                                                                                                    | Utang Usaha Yang Belum Ditagih<br>Utang Kominyasi                                                                                                    |                |                |                                   |                  |                   |               |
| 2100-00-930                                                                                                    | Utang Giro                                                                                                    |                |                |                                   |                  |                   |               |
| 2100-00-940                                                                                                    | Utang Giji & Upah                                                                                                    |                |                |                                   |                  |                   |               |
| 2100-00-950                                                                                                    | Utang Komisi Perjualan                                                                                                    |                |                |                                   |                  |                   |               |
| 2200-00-1 10                                                                                                    | Uang Muka Penjualan                                                                                                    |                |                |                                   |                  |                   |               |
| 2200-00-120                                                                                                    | PPN Keluaran                                                                                                    |                |                |                                   |                  |                   |               |
| 2300 00 012                                                                                                    | Utang PPh 21                                                                                                    |                |                |                                   |                  |                   |               |
| 2300 00 013                                                                                                    | Utang PPh 22                                                                                                    |                |                |                                   |                  |                   |               |
| 2300 00 014                                                                                                    | Utang PPh 23                                                                                                    |                |                |                                   |                  |                   |               |
| 2300 00 015                                                                                                    | Utang Pith 24                                                                                                    |                |                |                                   |                  |                   |               |
| 2300 00 017                                                                                                    | Utang PPh 26                                                                                                    |                |                |                                   |                  |                   |               |
| 2300-00-018                                                                                                    | Utang PPh Ps 4 Ayat 2                                                                                                    |                |                |                                   |                  |                   |               |
| 2500 00 0 10                                                                                                    | Utang Bank                                                                                                    |                |                |                                   |                  |                   |               |
| 2500 00 020                                                                                                    | Utang Pembiayaan                                                                                                    |                |                |                                   |                  |                   |               |
| 3100 00 010                                                                                                    | Modal<br>Salaana Diana                                                                                                    |                | 119.291.000.00 |                                   |                  |                   | 119.291.000.0 |
| 3110 00 010                                                                                                    | 201011-0100                                                                                                    |                |                |                                   |                  |                   |               |
|                                                                                                    |                                                                                                    |                |                |                                   |                  |                   |               |
| 09:24                                                                                                    | 02 October, 2023                                                                                                    |                |                |                                   |                  |                   |               |
| Kode Reken                                                                                                    | ing                                                                                                    | Saldo<br>Debet | Awal Kredit    | Transaksi Bul<br>Debet            | an Ini<br>Kredit | Saldo Ak<br>Debet | hir<br>Kredit |
| 3200-00-010                                                                                                    | Laba ditahan                                                                                                    |                |                |                                   |                  |                   |               |
| 3200-00-020                                                                                                    | Laba Tahun Begalan                                                                                                    |                |                |                                   |                  |                   |               |
| 3200-00-099                                                                                                    | Historical Balancing                                                                                                    |                |                |                                   |                  |                   |               |
| 4100-00-010                                                                                                    | Penjualan Barang Dagang                                                                                                    |                |                |                                   | 14.095.000.00    |                   | 14.095.000    |
| 4100-00-020                                                                                                    | Retur Peniualan                                                                                                    |                |                | 25 00 00                          |                  | 75 000 00         |               |
| 400.00.020                                                                                                    | Desirolan # 2                                                                                                    |                |                |                                   |                  | 23.000.00         |               |
| -100-00-030                                                                                                    | roopooldi # 3                                                                                                    |                |                |                                   |                  |                   |               |
| 4100-00-040                                                                                                    | Hotongan Henjualan                                                                                                    |                |                |                                   |                  |                   |               |
| 4900-00-010                                                                                                    | Pendapatan Lain                                                                                                    |                |                |                                   |                  |                   |               |
| 5100-00-010                                                                                                    | Harga Pokok Penjualan                                                                                                    |                |                | 11.804.500.00                     |                  | 11.804.500.00     |               |
| 5100-00-020                                                                                                    | Harga Pokok Penjualan # 2                                                                                                    |                |                |                                   |                  |                   |               |
| 5100-00-030                                                                                                    | Harga Pokok Penjualan # 3                                                                                                    |                |                |                                   |                  |                   |               |
| 5100-00-040                                                                                                    | Penyesuaian Persediaan                                                                                                    |                |                |                                   |                  |                   |               |
| \$100-00-050                                                                                                    | Beban Pengiriman                                                                                                    |                |                |                                   |                  |                   |               |
| 5100-00-069                                                                                                    | Potongan Pembelian                                                                                                    |                |                |                                   |                  |                   |               |
| 6100.00.010                                                                                                    | Dahan Man B Danmari                                                                                                    |                |                |                                   |                  |                   |               |
| 010000010                                                                                                    | www.wiii Kilan & Promosi                                                                                                    |                |                |                                   |                  |                   |               |
| 6100-00-020                                                                                                    | Beban Komisi Perjualan                                                                                                    |                |                |                                   |                  |                   |               |
| 6100-00-030                                                                                                    | Beban Plutang Tak Tertagih                                                                                                    |                |                |                                   |                  |                   |               |
| 6200-00-010                                                                                                    | Beban Gaji & Upah                                                                                                    |                |                | 1.500.000.00                      |                  | 1.500.000.00      |               |
| 6200-00-020                                                                                                    | Beban Staff Ahli & Perizinan                                                                                                    |                |                |                                   |                  |                   |               |
| 6200-00-031                                                                                                    | Beban Sewa Kantor                                                                                                    |                |                |                                   |                  |                   |               |
| 6200-00-032                                                                                                    | Beban Listrik                                                                                                    |                |                | 150.000.00                        |                  | 150,000,00        |               |
| 6200.00.022                                                                                                    | Dahan Air                                                                                                    |                |                | 60.000.00                         |                  | 60.000.00         |               |
| 020000033                                                                                                    | beban Ar                                                                                                    |                |                | 0.00.00                           |                  | 60.000.00         |               |
| Halaman : 4                                                                                                    | хохан (торин)                                                                                                    |                |                |                                   |                  |                   |               |
|                                                                                                    | 12 October, 2023                                                                                                    |                |                |                                   |                  |                   |               |
| 9.24 (                                                                                                    |                                                                                                    | Saldo          | Awal           | Transaksi Bu                      | lan Ini          | Saldo A           | khir          |
| 2.24 (<br>Kode Rekeni                                                                                                    | ng                                                                                                    |                |                |                                   | Kredit           | Debet             | Kredit        |
| 124 (<br>Kode Rekeni                                                                                                    | ng                                                                                                    | Debet          | Kredit         | Debet                             |                  |                   |               |
| 224 (<br>Kode Rekeni<br>6200-00-035                                                                                                    | <b>ng</b><br>Beban Internet                                                                                                    | Debet          | Kredit         | Debet<br>250.000.00               |                  | 250.000.00        |               |
| 2:24 0<br>Kode Rekeni<br>6200-00-035<br>6200-00-040                                                                                                    | <b>ng</b><br>Beban Internet<br>Beban Perlenskapan                                                                                                    | Debet          | Kredit         | Debet<br>250.000.00               |                  | 250.000.00        |               |
| 224 (<br>Kode Rekeni<br>6200-00-035<br>6200-00-040                                                                                                    | <b>ng</b><br>Beban Internet<br>Beban Perlengkapan                                                                                                    | Debet          | Kredit         | Debet<br>250.000.00               |                  | 250.000.00        |               |
| 224 0<br>Kode Rekeni<br>6200-00-035<br>6200-00-040<br>6900-00-010                                                                                                    | <b>ng</b><br>Beban Internet<br>Beban Refensikapan<br>Beban Lain                                                                                                    | Debet          | Kredit         | Debet<br>250.000.00<br>145.000.00 |                  | 250.000.00        |               |
| 8:24 C<br>Kode Rekeni<br>6200-00-035<br>6200-00-040<br>6900-00-010<br>7100-00-020                                                                                                    | ng<br>Beban Internet<br>Beban Refenglapan<br>Beban Lain<br>Beban Renyusatan Bangunan                                                                                                    | Debet          | Kredit         | Debet<br>250.000.00<br>145.000.00 |                  | 250.000.00        |               |
| 2.24 Code Rekeni<br>6200 00 035<br>6200 00 040<br>6900 00 010<br>7100 00 020<br>7100 00 030                                                                                                    | ng<br>Beban Internet<br>Beban Perlongkapan<br>Deban Lain<br>Beban Penyusatan Banguntan<br>Beban Penyusatan Manin A Pendatan                                                                                                    | Debet          | Kredit         | Debet<br>250.000.00<br>145.000.00 |                  | 250.000.00        |               |
| 2.24 (<br>Kode Rekeni<br>6200 00 035<br>6200 00 040<br>6900 00 010<br>7100 00 020<br>7100 00 030<br>7100 00 040                                                                                                    | ng<br>Boban Internet<br>Boban Karlengkapan<br>Beban Lain<br>Beban Penyusutan Masin A Pendaran<br>Beban Penyusutan Masin A Pendaran<br>Beban Penyusutan Kardaran                                                                                                    | Dabet          | Kredit         | Debet<br>250.000.00<br>145.000.00 |                  | 250,000,00        |               |
| 2.24 0<br>Kode Rekeni<br>6200 00 035<br>6200 00 040<br>6900 00 010<br>7100 00 020<br>7100 00 030<br>7100 00 040                                                                                                    | ng biban Internet<br>Biban Internet<br>Biban Taring Japan<br>Biban Penyusutan Banguntan<br>Biban Penyusutan Minin & Pendatan<br>Biban Penyusutan Kendaan                                                                                                    | Dabet          | Kredît         | Debet<br>250.000.00<br>145.000.00 |                  | 250,000,00        |               |
| 2 2 4 0<br>Kode Rekeni<br>6200 00 035<br>6200 00 040<br>6000 00 010<br>7100 00 020<br>7100 00 040<br>7100 00 040                                                                                                    | ng Balan hitanat<br>Balan hitanat<br>Balan Anfongkapan<br>Balan Anyusata Baguatan<br>Balan Anyusata Main & Pandaran<br>Balan Anyusata Matafan<br>Balan Anyusata Katafan<br>Balan Anyusata Katafan                                                                                                    | Døbet          | Kredit         | Debet<br>250.000.00<br>145.000.00 |                  | 250.000.00        |               |
| 2.24         0           Kode Rekeni         6200-00-035           6200-00-030         6000-00-010           7100-00-020         7100-00-040           7100-00-040         7100-040           7100-00-040         6000           8100-00-010         6100                                                                                                    | ng<br>Belan Istane<br>Belan Hendrygan<br>Belan Heyasate Bargaan<br>Belan Heyasate Bargaan<br>Belan Heyasate Istin Alfradan<br>Belan Heyasate Istin Alfrada<br>Belan Heyasate Istin Alfrada                                                                                                    | Dabet          | Kredit         | Debet<br>250.000.00<br>145.000.00 |                  | 25000.00          |               |
| 3.24 0<br>Kode Rekeni<br>6200 00 035<br>6200 00 040<br>600 00 010<br>7100 00 040<br>7100 00 040<br>7100 00 040<br>8100 00 020                                                                                                    | 9<br>Balan Intenst<br>Jakan Reingkapan<br>Jakan Reyangkan Bangkama<br>Jakan Reyandan Harisa An Aradasa<br>Balan Reyandan Harisa An<br>Jakan Reyandan Harisa An<br>Jakan Reyandan Harisa An                                                                                                    | Debet          | Kredit         | Debet<br>250.000.00<br>145.000.00 |                  | 250.00.00         |               |
| 3.24 0<br>Kode Rekeni<br>6200 00 035<br>6200 00 040<br>6900 00 010<br>7100 00 040<br>7100 00 040<br>7100 00 040<br>8100 00 020                                                                                                    | ng<br>Batan biteme<br>Batan Perlengkapan<br>Batan Penyuatan Bangsam<br>Batan Penyuatan Bangsam<br>Batan Penyuatan Bangsam<br>Batan Penyuatan Batan Bangsam<br>Batan Penyuatan Batan Batan<br>Batan Penyuatan Batan Batan<br>Batan Penyuatan Batan Batan<br>Batan Batan Batan Batan Batan<br>Batan Batan Batan Batan Batan<br>Batan Batan Batan Batan Batan<br>Batan Batan Batan Batan<br>Batan Batan Batan Batan<br>Batan Batan Batan Batan<br>Batan Batan Batan Batan<br>Batan Batan Batan<br>Batan Batan Batan<br>Batan Batan Batan<br>Batan Batan<br>Batan Batan Batan<br>Batan Batan<br>Batan Batan Batan<br>Batan Batan<br>Batan Batan Batan<br>Batan Batan<br>Batan<br>Batan Batan<br>Batan Batan<br>Batan Batan<br>Batan Batan<br>Batan Batan<br>Batan Batan<br>Batan<br>Batan<br>Batan<br>Batan Batan<br>Batan<br>B | Dølet          | Kredit         | Debet<br>250.000.00<br>145.000.00 |                  | 250.00.00         |               |
| 2.24 0<br>Kode Rekeni<br>6200 00 035<br>6200 00 040<br>6900 00 010<br>7100 00 020<br>7100 00 040<br>7100 00 040<br>8100 00 010<br>8100 00 010<br>8100 00 010                                                                                                    | 9<br>Balan biana<br>Balan Kengdapa<br>Balan Keyada Kengdapa<br>Balan Keyada Kengda<br>Balan Keyada Kenda<br>Balan Keyada Kenda<br>Balan Keyada Kenda<br>Balan Keyada Kenda<br>Balan Keyada Kenda                                                                                                    | Debet          | Kredit         | Debet<br>250.000.00<br>145.000.00 |                  | 25000.00          |               |
| 9:24 0<br>Kode Rekeni<br>6200 00 035<br>6200 00 040<br>6600 00 010<br>7100 00 020<br>7100 00 040<br>7100 00 040<br>8100 00 010<br>8100 00 012                                                                                                    | ng<br>Balan Interne<br>Balan Perkendagan<br>Balan Penyatan Balan Angunat<br>Balan Penyatan Balan Angunat<br>Balan Penyatan Balan Angunat<br>Balan Penyatan Balan Kati<br>Balan Bengkatan Balan Balan Balan<br>Balan Bengkatan Balan Balan                                                                                                    | Debet          | Kredit         | Dabet<br>250.000.00<br>145.000.00 |                  | 25000.00          |               |
| 2.24         0           Kode Rekeni         6200-00-035           6200-00-035         6200-00-030           6200-00-030         6900-00-010           7100-00-040         7100-00-040           7100-00-040         8100-00-010           8100-00-020         9100-00-011           9100-00-012         9900-00-010                                                                                                    | ng<br>Belan Internet<br>Belan Hengspan<br>Belan Hengsana Bangsan<br>Belan Hengsanata Bangsan<br>Belan Hengsanata Hendratan<br>Belan Hengsanata Hendratan<br>Belan Hengsanata Hendratan<br>Lata Regis Henjata Hana Tatap<br>Belan Kang Bank                                                                                                    | Dabet          | Kredit         | Debet<br>26000.00<br>145000.00    |                  | 25000.00          |               |
| 124         0           Code Retent         1           1200-00-035         1           1200-00-030         1           1200-00-030         1           1200-00-030         1           1200-00-030         1           1200-00-030         1           1200-00-030         1           1200-00-030         1           1200-00-030         1           1200-00-031         1           1200-00-031         1           1200-00-031         1           1200-00-031         1 | 9<br>Baha hinni<br>Aisa Aningkapa<br>Bahatian<br>Baha Penyatan Kendan<br>Baha Penyatan Kendan<br>Baha Penyatan Kendan<br>Baha Penyatan Kendan<br>Baha Penyatan Kendan<br>Bahatian Kendan<br>Bahatian Kendan                                                                                                    | Dabet          | Kedt           | Dabet<br>26000.00<br>145000.00    |                  | 25000.00          |               |

# Halaman : 5

# Gambar III.13 Laporan Neraca Saldo

### 3. Laporan Neraca

Langkah untuk membuka laporan Neraca:

- a. Pilih Modul Laporan lalu klik Laporan Keuangan
- b. Pilih Neraca Standar lalu masukkan periode akuntansi yang sesuai

| Neraca                                                                                          |                |
|-------------------------------------------------------------------------------------------------|----------------|
| March 2023                                                                                      |                |
|                                                                                                 |                |
| Harta                                                                                           | IDF            |
| Kas                                                                                             | 17 136 000 00  |
| 1100-00-021 Prive                                                                               | 250.000.00     |
| Total Kas                                                                                       | 17.386.000.00  |
| Bank                                                                                            |                |
| 1200-00-010 Bank BCA                                                                            | 9.608.000.00   |
| Total Bank                                                                                      | 9.608.000.00   |
| Total Plutang Usaha                                                                             | 0.00           |
| Total Piutang Lain                                                                              | 0.00           |
| Persediaan Barang                                                                               |                |
| 1400-00-010 Persediaan Barang Dagang                                                            | 6.247.000.00   |
| Total Persediaan barang                                                                         | 6.247.000.00   |
| Total Llana Maka Dilanas                                                                        | 0.00           |
| Total Paiak Dibasar Dimuka                                                                      | 0.00           |
| Total Pajak Dibayar Dimuka                                                                      | 0.00           |
| Total Investasi Jangka Panjang                                                                  | 0.00           |
| Harta Tetan Berwulud                                                                            | 0.00           |
| 1700-00-010 Padangkanan                                                                         | 150,000 00     |
| 1700-00-020 Bangunan                                                                            | 50.000.000.00  |
| 1700-00-030 Mesin & Peralatan                                                                   | 5.000.000.00   |
| 1700-00-040 Kendaraan                                                                           | 40.000.000.00  |
| Total Harta Tetap Berwujud                                                                      | 95.150.000.00  |
| Akumulasi Penyusutan Harta Tetap                                                                |                |
| Akumulasi Penyusutan Harta Tetap                                                                |                |
| 1700-00-120 Akumulasi Penyusutan Bangunan                                                       | -4.000.000.00  |
| 1700-00-130 Akumulasi Penyusutan Mesin & Peralatan<br>1700-00-140 Akumulasi Penyusutan Kendaras | -937.500.00    |
| Total Akumulasi Penyusutan Harta Tetan                                                          | -4.000.000.00  |
| Total Harta Tetap Tidak Berwulud                                                                | 0.00           |
| Total Harta                                                                                     | 119,453,500,00 |
|                                                                                                 |                |
| Kewajiban                                                                                       |                |
| Total Kewajiban                                                                                 | 0.00           |
| Modal                                                                                           |                |
| Modal                                                                                           |                |
| 3100-00-010 Modal                                                                               | 119.293.000.00 |
| Total Modal                                                                                     | 119.293.000.00 |
|                                                                                                 |                |
| Naman : 1                                                                                       |                |
|                                                                                                 |                |
| 32 02 October, 2023                                                                             |                |
| Madal                                                                                           |                |
| laba                                                                                            |                |
| 2200-00-020 Laba Tabus Barialan                                                                 | 160 500 00     |
| Total Laba                                                                                      | 160.500.00     |
| Total Medal                                                                                     | 119.453.500.00 |
|                                                                                                 |                |

# Gambar III.14 Laporan Neraca

### 3.4.6 Analisis Laporan Keuangan

Untuk Melihat Analisa Laporan Keuangan, klik menu Dashboard

1. Grafik Laba Rugi Maret 2023

Seperti yang tampil pada gambar dibawah ini, Toko Raja Kado mendapatkan pandapatan dari penjualan usaha dan pendapatan lain selama bulan Maret 2023 Rp. 14.070.000 (50%), pengeluaran sebesar Rp.13.910.000 (49,43%) dan mendapatkan keuntungan Rp. 160.500(0.57%). Maka dapat disimpulkan bahwa pada bulan Maret 2023 ini Toko Raja Kado hanya mengalami keuntungan yang sangat sedikit.

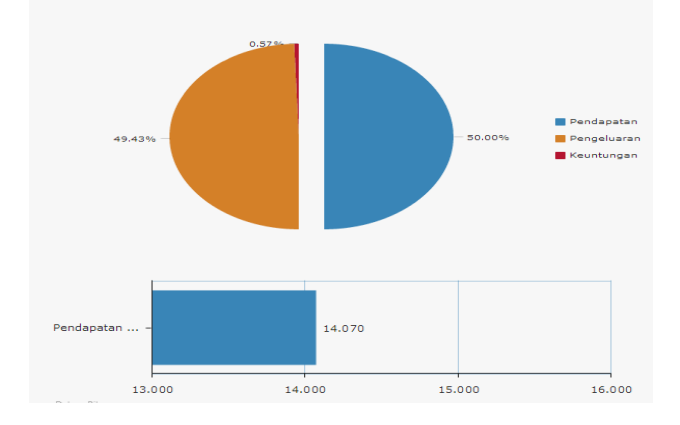

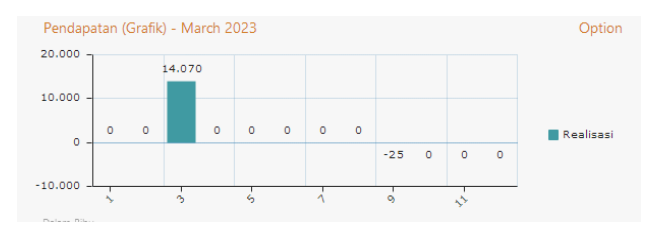

### Gambar III.15 Grafik Laba Rugi

### 1. Grafik Laporan Neraca Maret 2023

Seperti yang tampil pada grafik dibawah ini dapat dijelaskan bahwa jumlah keseluruhan (Harta, Kewajiban, Modal) yang dimiliki Toko Raja Kado pada Bulan Maret 2023 sebesar harta Rp.115.246.000 (50%) yang jika dirincikan menjadi: a. Kas sebesar Rp. 17.386.000 dari jumlah harta. b. Bank Sebesar Rp. 9.608.000 dari jumlah harta.

c. Persediaan barang yang tersisa pada bulan maret sebesar Rp. 6.247.000 dari jumlah harta.

d. Harta Tetap yang terdiri dari kendaraan dan bangunan sebesar Rp. 95.150.000 dari jumlah harta. e. Akumulasi penyusutan harta tetap sebesar Rp. 8.937.000 dari jumlah harta.

f. Modal sebesar Rp. 119.454.000 jika di persentasekan (50%).

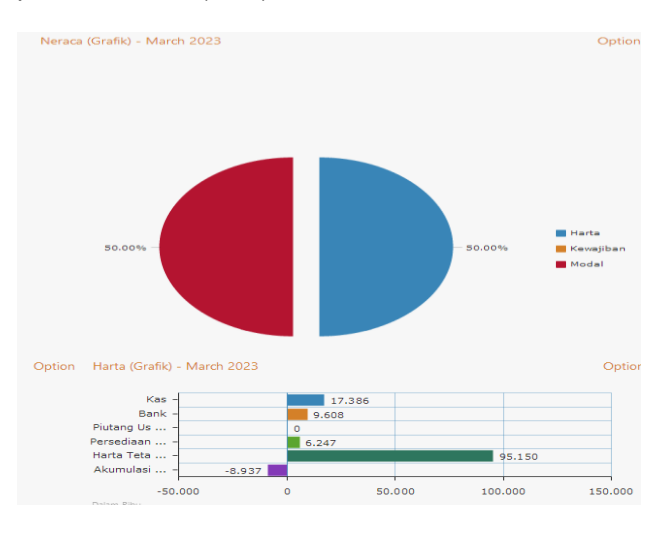

### Gambar III.16 Grafik Neraca

2. Grafik Kas dan Bank Maret 2023

Pada gambar grafik Kas dan Bank bulan Maret 2023 dapat dijelaskan bahwa:

a. Kas dengan jumlah Rp. 17.386.000 jika di presentasekan 64.41%.

b. Bank dengan jumlah Rp. 9.608.000 jika di presentasekan 35.59%.

Maka jumlah keseluruhan Kas dan Bank sebesar Rp. 26.994.000 (100%),

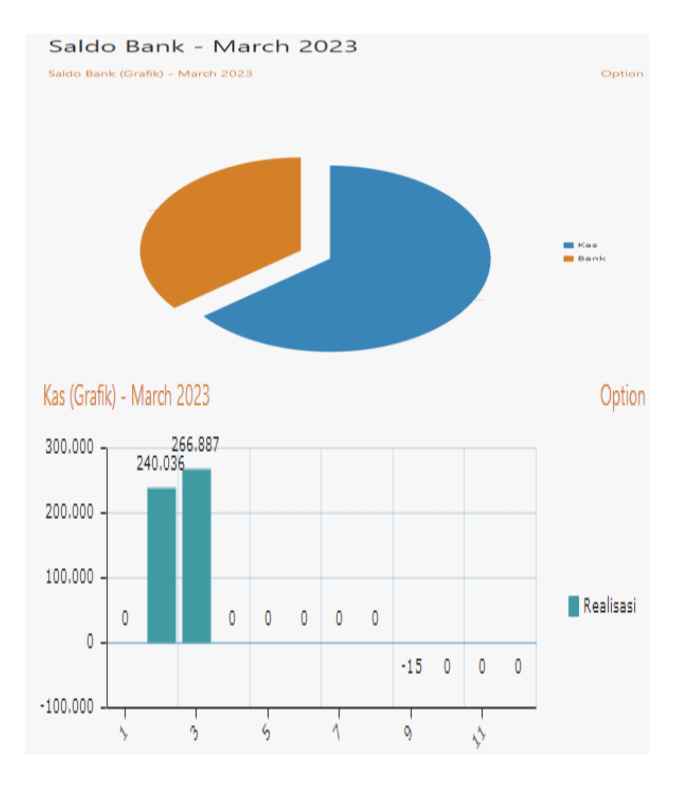

# Gambar III.17 Grafik Kas dan Bank

4. Grafik Break Even Maret 2023

BEP atau Break Even Poin merupakan titik impas dimana jumlah pendapatan dan biaya seimbang, sehingga tidak dapat keuntungan ataupun kerugian dalam perusahaan. Pada gambar Grafik dibawah, dijelaskan bahwa nilai penjualan dan jumlah barang terjual pada Toko Raja Kado berada pada titik 330 : Rp. 38.151.000, Biaya Variabel sebesar 330 : Rp. 32.008.000 dan Biaya Tetap 330 : Rp. 2.105.000.

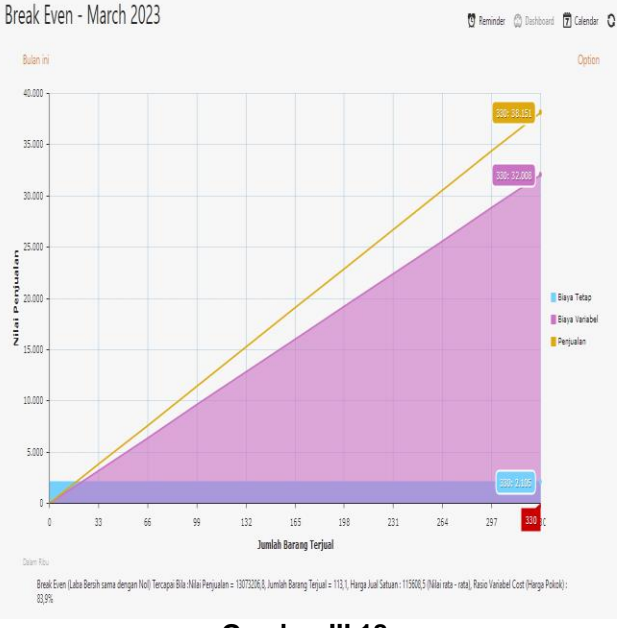

Gambar III.18 Grafik Break Even

# 4. KESIMPULAN DAN SARAN

### 4.1. KESIMPULAN

Berdasarkan hasil penelitian dan pembahasan yang telah dilakukan, maka dapat disimpulkan:

- 1. Toko Raja Kado masih menggunakan sistem semi manual, dimana pencatatan dan pelaporan masih semi manual dengan menggunakan Microsoft excel dan pencatatan buku tulis dengan bukti pendukung berupa bon atau nota.
- 2. Dengan mengunakan sistem semi manual kemungkinan akan terjadinya kesalahan dalam penghitungan dan pencatatan serta pada pembuatan laporan.
- 3. Dengan Menggunakan Program Zahir Accounting Versi 6 dapat membantu mempercepat dalam pengolahan data serta penanganan dalam suatu kesalahan menjadi lebih kecil dibandingkan dengan cara manual.
- Penyimpanan data akan lebih aman dan rapih menggunakan Zahir Accounting versi 6 ini.

### 4.2. SARAN

Dari kesimpulan dan pembahasan pada bab sebelumnya dapat diberikan saran sebagai berikut:

- Mulai Menerapkan Sistem Komputerisasi yaitu menggunakan software akuntansi seperti Zahir Accounting versi 6 yang memenuhi standar akuntansi keuangan pada Toko Raja Kado, sehingga dalam pengolahan data dapat lebih efektif dan bisa lebih rapi dan aman.
- Dalam penggunaan software Zahir Accounting sangat diperlukan ketelitian dan kedisiplinan dari pengguna, terutama dalam hal input data dan seharusnya benar benar sesuai dengan ketentuan, sehingga otomatis laporan akan sesuai dengan yang diharapkan.
- Perlunya mengadakan pelatihan untuk karyawan sebelum menggunakan Zahir Accounting, pelatihan penggunaan Zahir Accounting ini guna mengoptimalkan kegiatan penginputan, selalu membuat file back up sebagai cadangan apabila terjadi suatu hal yang tidak diinginkan seperti kehilangan atau kerusakan pada data yang telah dibuat.

# DAFTAR PUSTAKA

- Anindya, W., Murniyati, M., & Herudini, H. (2021). Penyelesaian Transaksi Keuangan Dengan Menggunakan Zahir Versi 6 Pada PT Kartini The Nasional Jakarta. *Artikel Ilmiah Sistem Informasi Akuntansi*, 1(2), 77–84. https://doi.org/10.31294/akasia.v1i2.557
- GIU, N. (2018). ANALISIS PENERAPAN SIKLUS AKUNTANSI PADA KOPERASI KOSIKA PONUWA UNIVERSITAS NEGERI

GORONTALO. UNG REPOSITORY. https://repository.ung.ac.id/skripsi/show/92141 4017/analisis-penerapan-siklus-akuntansipada-koperasi-kosika-ponuwa-universitasnegeri-gorontalo.html

- GreatNusa. (2023). Pengolahan Data: Pengertian, Tujuan, Teknik, Metode, dan Siklusnya. GreatNusa. https://greatnusa.com/artikel/teknikpengolahan-data/
- Qothrunnada, K. (2022). Akuntansi: Pengertian, Tujuan, Fungsi, Jenis, serta Pentingnya dalam Bisnis. DetikFinance. https://finance.detik.com/berita-ekonomibisnis/d-5975058/akuntansi-pengertiantujuan-fungsi-jenis-serta-pentingnya-dalambisnis
- Rahmawati, M., & Kumalasari, E. I. (2021). Sistem Akuntansi Keuangan Pada CV. Prosper Media Menggunakan Zahir Accounting Versi 6.0. Moneter - Jurnal Akuntansi Dan Keuangan, 8(2), 122–128. https://doi.org/10.31294/moneter.v8i2.10754
- Ratnasari, A. (2018). Pengolahan Data Akuntansi Menggunakan Zahir Accounting Versi 5.1. Antimicrobial Agents and Chemotherapy. https://repository.bsi.ac.id/index.php/repo/view item/22802
- S, Y. (2022). Ketahuilah Kelebihan dan Kekurangan Zahir Accounting. Akuntansiku.Com. https://akuntansiku.com/ketahuilah-kelebihandan-kekurangan-zahir-accounting/
- Tumalun, T. L. H., & Pangerapan, S. (2019). Analisis Sistem Informasi Akuntansi Penjualan Kredit Di PT Nusantara Sakti Cabang Manado. Jurnal EMBA: Jurnal Riset Ekonomi, Manajemen, Bisnis Dan Akuntansi, 7(3), 3019–3028.
- Wardani, F. K., & Wardana, B. E. (2022). *Prinsip Dasar dan Konsep Dasar Akuntansi*. Asian Journal of Management Analytics, 1(2), 125– 136. https://doi.org/10.55927/ajma.v1i2.1485
- Yani, A. (2022). Implementasi Pengolahan Data Akuntansi Menggunakan Zahir Accounting Pada Toko ATK Bekasi. Universitas Bsi. http://103.75.24.116/index.php/justika/article/v iew/1632sdada

# **BIODATA PENULIS**

Ramadhan Susanyo Jaya adalah mahasiswa Sistem Informasi Akuntansi Fakultas Teknik dan Informatika Universitas Bina Sarana Informatika Galih Raspati, S. IP, M. M adalah dosen pada prodi Manajemen Institut Manajemen Wiyata Indonesia

28 Ramadhan Susanyo Jaya

**Yuyun Yuniati Yuningsih, M. Pd** adalah dosen pada prodi Manajemen STIE Pasim Sukabumi